| 1 产品概述                  | 2  |
|-------------------------|----|
| 1.1 产品简介                | 2  |
| 1.2 后台使用须知              | 6  |
| 2 使用指南                  | 6  |
| 热成像温度校准方法               | 6  |
| 2.1 入口                  | 8  |
| 2.2 注册                  | 9  |
| 2.3 登录                  | 9  |
| 2.4 关于账号弹回登录界面修改        | 10 |
| 3 整体界面结构                | 10 |
| 4 设备管理                  | 11 |
| 4.1 添加设备                | 11 |
| <b>4.2</b> 设置用户平台第三方地址  | 11 |
| 4.3 设置身份识别模式            | 12 |
| 4.4 设置全开识别模式            | 13 |
| 4.5 设置单体温检测模式           | 14 |
| 4.6 热成像版本修改             | 14 |
| 5 体温监控浏览                | 14 |
| 6 Dashboard             | 15 |
| 6.1 进出分析                | 15 |
| 6.2 陌生人抓拍               | 15 |
| 7 组织管理                  | 16 |
| 7.1 人员管理                | 16 |
| 7.2 上传人脸                | 17 |
| 7.2.1 批量上传人脸            | 17 |
| 7.2.2 查看上传人脸失败及未上传人脸的人员 | 18 |
| 7.3 部门管理                | 19 |
| 8 通行(体温)记录              | 20 |
| 9 通行(体温)记录导出            | 21 |
| 10.人员授权                 | 22 |
| 11 同步数据授权模式             | 23 |
| 12 设备本地数据 (体温) 监控       | 23 |
| 13 考勤排班设置               | 24 |
| 13.1.添加排班               | 24 |
| 13.2.上班考勤时间设置           | 25 |
| 13.3.下班考勤时间设置           | 25 |
| 13.4.导出考勤排班记录           | 25 |
|                         |    |

# 1产品概述

## 1.1产品简介

广东安盾自主研发的测温人脸识别门禁产品,提供集人脸识别、热成像体温检测功能于 一体的门禁管理方案。该产品可进行实时的无感体温检测、语音播报,精准识别体温异常人 员并示警,所有识别记录体温数值均上传至广东安盾的云端平台,管理人员可随时查看溯源, 有效助力安全复工,因其部署快速、识别精准、安全高效,收获了一片好评。

### 硬件连接

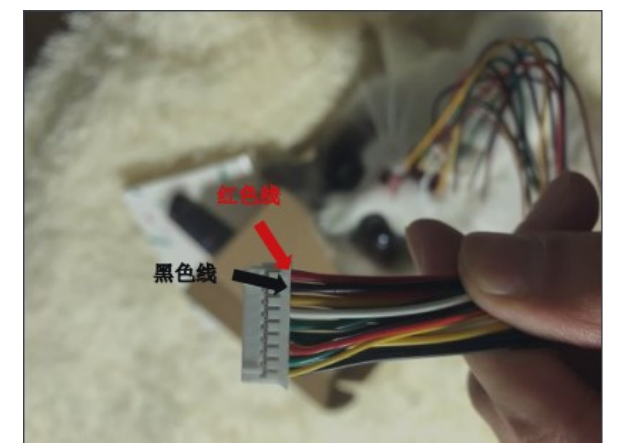

1、连接电源线,将红黑线与 DC 插座的红黑线对应接上,并接到电源适配器上

2、用网线将测温人脸识别门禁机与电脑进行直连,也可以在同一个路由器连接。

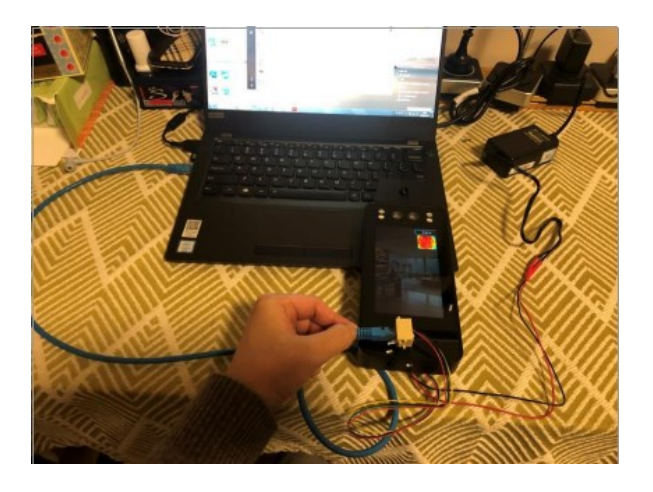

3、设备配置软件连接设备配置工具可快速获取设备信息,从而可以对设备搜索、设备 IP

修改、升级、注册、硬件 ID 获取、第三方服务器指向多媒体上传等功能。未获取配置工具的可向我司工作人员索要。

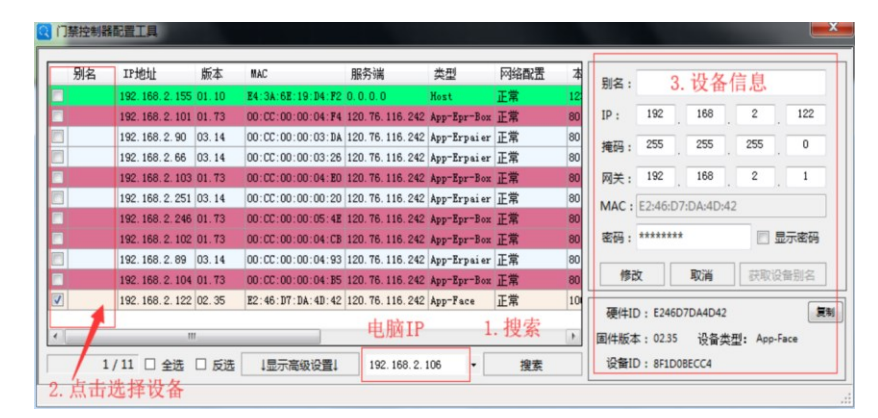

#### 功能说明

#### 搜索设备

确认设备跟同电脑在一局域网内,点击"搜索"按钮搜索设备即可找到在同 13 一局域网 内的所有设备。

| 别名 | IP地址             | 版本    | MAC               | 服务端               | 类型          | 网络配置 | 本  | RI-T .   |         |           |          |      |
|----|------------------|-------|-------------------|-------------------|-------------|------|----|----------|---------|-----------|----------|------|
|    | 192. 168. 2. 155 | 01.10 | E4:3A:6E:19:D4:F2 | 0.0.0.0           | Host        | 正常   | 12 | 204      |         |           |          |      |
|    | 192.168.2.90     | 03.14 | 00:CC:00:00:03:DA | 120.76.116.242    | App-Erpaier | 正常   | 80 | IP:      | 192     | 168       | 2        | 122  |
|    | 192. 168. 2. 102 | 01.73 | 00:CC:00:00:04:CB | 120. 76. 116. 242 | App-Epr-Box | 正常   | 80 | 10 III . | 255     | 255       | 255      | 0    |
|    | 192. 168. 2. 104 | 01.73 | 00:CC:00:00:04:B5 | 120. 76. 116. 242 | App-Epr-Box | 正常   | 80 | 14293 :  |         | 200       |          |      |
|    | 192. 168. 2. 66  | 03.14 | 00:CC:00:00:03:26 | 120. 76. 116. 242 | App-Erpaier | 正常   | 80 | 网关:      | 192     | 168       | 2        | 1    |
| 1  | 192. 168. 2. 251 | 03.14 | 00:CC:00:00:00:20 | 120. 76. 116. 242 | App-Erpaier | 正常   | 80 | MAC ·    | F2-46-D | 7·DA·4D·4 | 12       |      |
|    | 192.168.2.89     | 03.14 | 00:CC:00:00:04:93 | 120. 76. 116. 242 | App-Erpaier | 正常   | 80 | inne .   | LEITOID | IDA-DI-   |          |      |
|    | 192. 168. 2. 122 | 02.35 | E2:46:D7:DA:4D:42 | 120. 76. 116. 242 | App-Face    | 正常   | 10 | 密码:      | ******  | ł         |          | 显示密码 |
|    | 192. 168. 2. 101 | 01.73 | 00:CC:00:00:04:F4 | 120. 76. 116. 242 | App-Epr-Box | 正常   | 80 |          |         |           | 1        |      |
|    | 192.168.2.246    | 01.73 | 00:CC:00:00:05:4E | 120.76.116.242    | App-Epr-Box | 正常   | 80 | 修改       |         | 取消        | 获取道      | 计别名  |
|    | 192. 168. 2. 103 | 01.73 | 00:CC:00:00:04:E0 | 120. 76. 116. 242 | App-Epr-Box | 正常   | 80 |          | -       |           |          | 0    |
|    |                  |       |                   | 当前由               | 脑IP         | 抽动   | 2  | 硬件ID     | : E2460 | 07DA4D42  |          |      |
|    | 1                | 11    |                   | -1 Uh . D         | JPH II      | 又为   | RE | 固件版本     | : 02.35 | 设备类       | ·퀸: App- | Face |

#### 查看设备信息

勾选设备前对应的复选框后即可查看设备硬件 ID、默认 IP、固件版本等信息。设备默认 IP 需要更改为与电脑 IP 在同一个网段(默认网关也要相应改动)。

| 别名 | IP地址             | 版本    | MAC               | 服务端               | 类型          | 网络配置 | 本  | BIZ. 2 进久信自                                 |        |
|----|------------------|-------|-------------------|-------------------|-------------|------|----|---------------------------------------------|--------|
|    | 192.168.2.155    | 01.10 | E4:3A:6E:19:D4:F2 | 0.0.0.0           | Host        | 正常   | 12 | 加4. 5. 以田旧心                                 |        |
|    | 192. 168. 2. 101 | 01.73 | 00:CC:00:00:04:F4 | 120. 76. 116. 242 | App-Epr-Box | 正常   | 80 | IP: 192 168 2                               | . 122  |
|    | 192.168.2.90     | 03.14 | 00:CC:00:00:03:DA | 120. 76. 116. 242 | App-Erpaier | 正常   | 80 | tmII. 255 255 255                           | 0      |
|    | 192.168.2.66     | 03.14 | 00:CC:00:00:03:26 | 120. 76. 116. 242 | App-Erpaier | 正常   | 80 | 19639 : LOO , LOO , LOO                     |        |
|    | 192. 168. 2. 103 | 01.73 | 00:CC:00:00:04:E0 | 120. 76. 116. 242 | App-Epr-Box | 正常   | 80 | 网关: 192 168 2                               | . 1    |
|    | 192. 168. 2. 251 | 03.14 | 00:CC:00:00:00:20 | 120. 76. 116. 242 | App-Erpaier | 正常   | 80 | MAC : F2:46:D7:DA:4D:42                     |        |
|    | 192.168.2.246    | 01.73 | 00:CC:00:00:05:4E | 120. 76. 116. 242 | App-Epr-Box | 正常   | 80 |                                             |        |
|    | 192.168.2.102    | 01.73 | 00:CC:00:00:04:CB | 120. 76. 116. 242 | App-Epr-Box | 正常   | 80 | 密码: ******                                  | 显示密码   |
|    | 192.168.2.89     | 03.14 | 00:CC:00:00:04:93 | 120. 76. 116. 242 | App-Erpaier | 正常   | 80 |                                             |        |
|    | 192.168.2.104    | 01.73 | 00:CC:00:00:04:B5 | 120. 76. 116. 242 | App-Epr-Box | 正常   | 80 | 修改 取消 获取                                    | 设备别名   |
|    | 192. 168. 2. 122 | 02.35 | E2:46:D7:DA:4D:42 | 120. 76. 116. 242 | App-Face    | 正常   | 10 | Telling sausana ana                         |        |
| 1  |                  | 1     |                   | 电脑IP              | 1           | . 搜索 | Þ  | 硬1年1D: L246D/DA4D42<br>固件版本: 02.35 设备类型: Ap | p-Face |

#### 软件升级 (利用设备配置工具升级设备)

设备软件升级一般在出厂前完成,特殊情况下(如用户定制软件的)需由本 司技术人员配合用户在项目现场完成升级。其升级流程如下:

- (1) 点击"隐藏高级设置"按钮
- (2) 选择"升级"项目
- (3) 加载由我司提供的软件升级包
- (4) 勾选需要升级的设备
- (5) 点击"升级"按钮

| 别名                 | IP地址                        | 版本               | MAC                    | 服务端               | 类型          | 网络配置 | 本  | 刷名:        |           |          |            |         |
|--------------------|-----------------------------|------------------|------------------------|-------------------|-------------|------|----|------------|-----------|----------|------------|---------|
|                    | 192. 168. 2. 251            | 03.14            | 00:CC:00:00:00:20      | 120. 76. 116. 242 | App-Erpaier | 正常   | 80 | A974 .     |           |          |            |         |
|                    | 192. 168. 2. 66             | 03.14            | 00:CC:00:00:03:26      | 120. 76. 116. 242 | App-Erpaier | 正常   | 80 | IP :       | 192       | 168      | 2          | 104     |
|                    | 192. 168. 2. 246            | 01.73            | 00:CC:00:00:05:4E      | 120. 76. 116. 242 | App-Epr-Box | 正常   | 80 | 培码·        | 255       | 255      | 255        | 0       |
| 1                  | 192.168.2.155               | 01.10            | E4:3A:6E:19:D4:F2      | 0.0.0.0           | Host        | 正常   | 12 | 746.413    |           |          | ·          |         |
| ]                  | 192.168.2.89                | 03.14            | 00:CC:00:00:04:93      | 120.76.116.242    | App-Erpaier | 正常   | 80 | 网关:        | 192       | 168      | 2          | 1       |
| 1                  | 192.168.2.103               | 01.73            | 00:CC:00:00:04:E0      | 120. 76. 116. 242 | App-Epr-Box | 正常   | 80 | MAC :      | 00:CC:00  | :00:04:B | 5          |         |
| ]                  | 192.168.2.90                | 03.14            | 00:CC:00:00:03:DA      | 120. 76. 116. 242 | App-Erpaier | 正常   | 80 |            |           |          | _          |         |
| ]                  | 192. 168. 2. 122            | 02.35            | E2:46:D7:DA:4D:42      | 120. 76. 116. 242 | App-Face    | 正常   | 10 | 密码:        | ******    |          | E 1        | 显示密码    |
|                    | 192. 168. 2. 102            | 01.73            | 00:CC:00:00:04:CB      | 120. 76. 116. 242 | App-Epr-Box | 正常   | 80 |            |           | _        |            |         |
|                    | 192. 168. 2. 101            | 01.73            | 00:CC:00:00:04:F4      | 120. 76. 116. 242 | App-Epr-Box | 正常   | 80 |            | ax _      | 取消       | 一款取货       | 潘别名     |
| ]                  | 192. 168. 2. 104            | 01.73            | 00:CC:00:00:04:B5      | 120. 76. 116. 242 | App-Epr-Box | 正常   | 80 | 硬件I<br>-4d | D : 35FFD | 05505931 | 1303584175 | i1 [    |
|                    | "                           |                  |                        |                   |             |      | +  | 固件版。       | \$ 101.78 | 设备       | 刑: App-    | Epr-Box |
| 1                  | /11 🗆 全选                    | △ 反选             | ↑隐藏高级设置↑               | 192.168.2.1       | 06 -        | 搜索   |    | 设备1        | D : ACACO | 196C2/   |            | 升级      |
| 欢迎使用i<br>39:22: (1 | ]禁控制器武置工<br>92.168.1 122):≛ | 具 1.2.6<br>5工具所在 | 0<br>[四段不一致,可能存        | 在网络问题,请注          | 意!          | is   | 备  | 升级         | 其它设置      | 实验功      | 能持定该       | 备功能     |
| 39:26: <u>I</u>    | :在修改内络设置                    | 192.168.3        | 2. 122, 192. 168. 2. 1 | 1                 | 占土升         | 414  | 版本 | : 1.92     | 2.        | 加载       | 升级自        | Ū,      |
| . 选择               | 设备                          |                  |                        | 1                 | • 黑田刀       | 50   | 美型 | : App-Ep   | r-Box     |          |            |         |
|                    |                             |                  |                        |                   |             |      | 时间 | : 2019-0   | 5-13      |          | t ta       | 載升级包    |
|                    |                             |                  |                        | 5 武者谊             | 写TP升幻       |      |    |            |           |          |            |         |

### 门禁接线图:

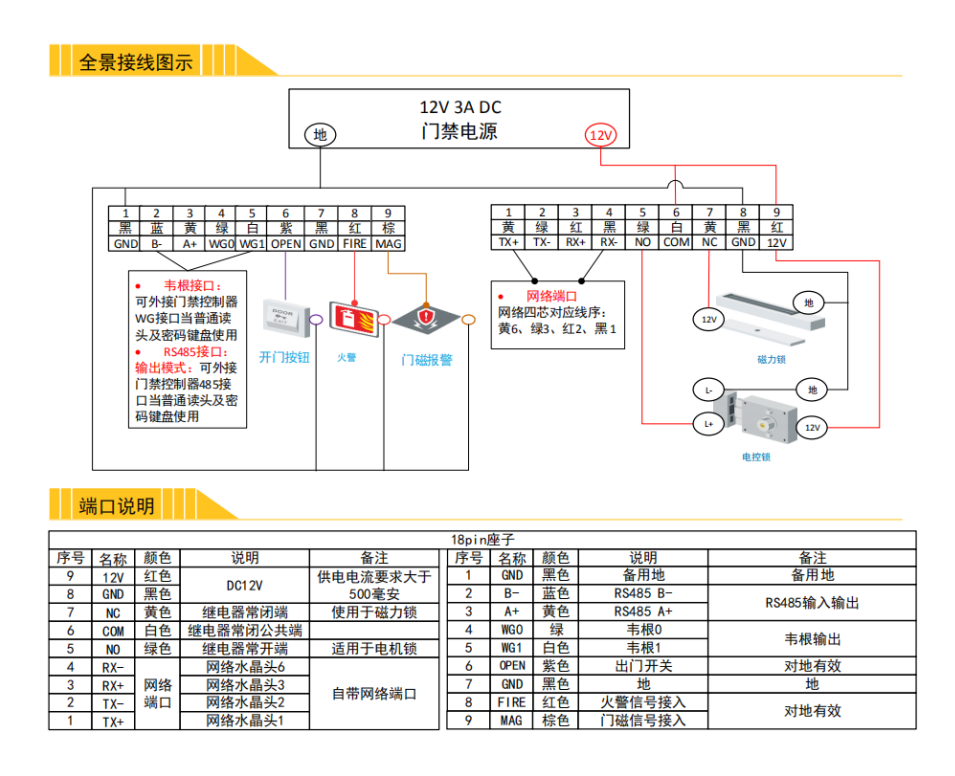

#### 步骤 2: 接线

说明**:** 

- 设备端口,带网络端口一排、红黑为 DC 电源供电线
- 黄色: NC(常关)白色: COM(公共端)绿色: NO(常开)

电线:需安装墙体到门禁电源箱的距离,做好足够的预留(图1-8-13)2条电源线(红黑)、 2条信号线(白绿为常开信息、白黄为常闭信号)

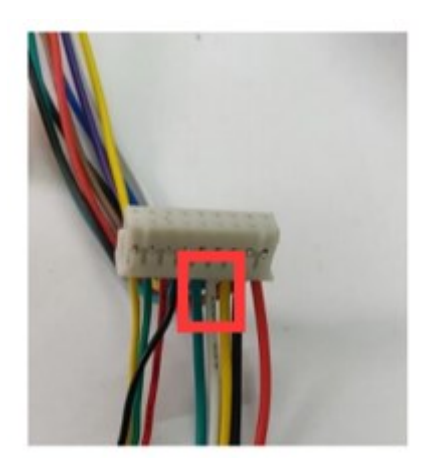

图 1-8-13 设备线端子

### 1.2后台使用须知

推荐使用谷歌浏览器访问平台管理系统

# 2使用指南

### 热成像温度校准方法

1、校准温度前,确保设备开机时长大于 10 分钟

- 2、\*标定距离(固定测量人员站立点设定识别线,推荐 0.5 米~1.0 米)
- 3、根据测量温度修改辐射率(偏低调小,偏高调大,推荐 850~1000)
- 4、尽可能保证测温环境稳定性,不要有光线直射,或者面向光源
- 5、直到测量体温与额温枪测出来的温度基本一致

\*建议使用环境温度(16 度到 35 度)

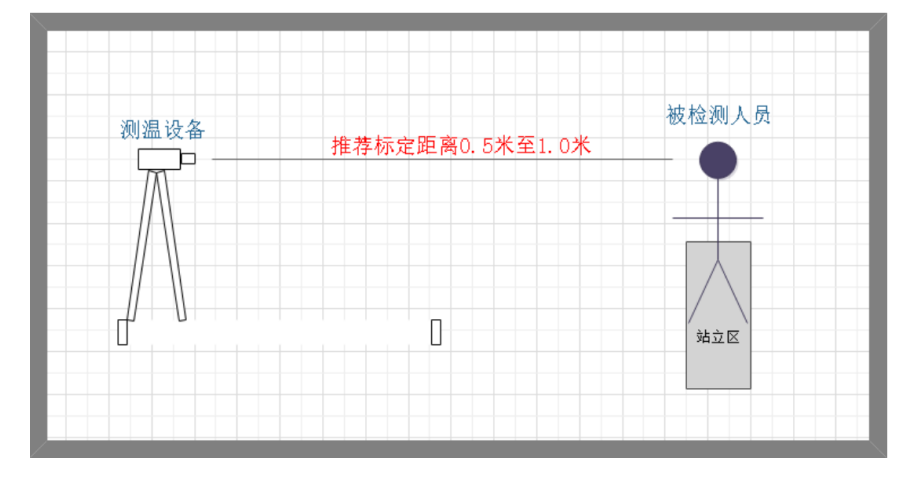

#### 热敏温度模型选择

1、模型一,适用于安装环境较为优良的场景

2、模型二,适用于干扰比较大的场景

3、模型三,粗精度模型,不可用于参数调优,如选择应在其他模式调试好参数后选择该 模式 4、备注,客户需按实际场景测试结果择优选择\*机器默认使用粗精度模式,最大兼容各 个场景的人体体温检测,但是灵敏度不高,对温度精度要求高的场景,请根据实际部署环境 校准参数。

#### 设备本地设置参数

1、在设备屏幕左下角点击 3 下,出现底部菜单,点击底部菜单密码开门,进入密码开门界面

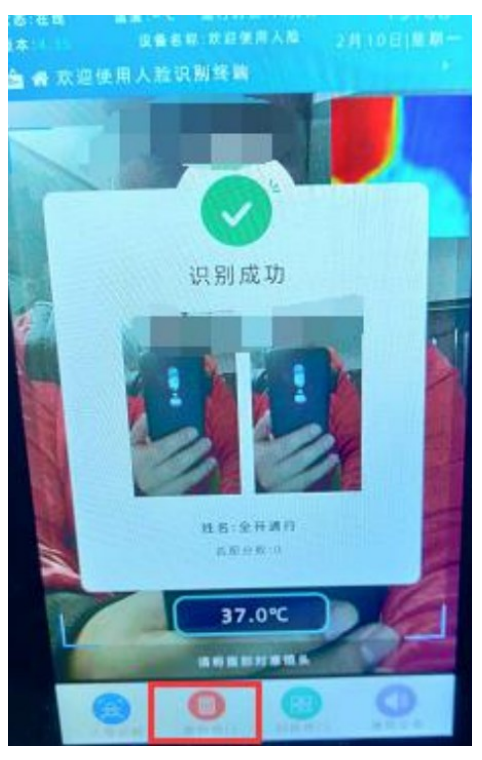

2.进入密码开门界面后,输入 666888# 输入数据会被清空,然后再次输入 888888#,会进入到设备参数设置界面。

3.进入设置界面后,选择左侧菜单栏对应功能选项设置相关参数,左侧菜单通过点击选择,右侧选项通过向左或向右滑动切换。

4.设置热成像辐射率,点击左侧菜单栏系统设置,然后向左滑动,切换到外设设置项, 设置好相关参数后,根据测量温度修改辐射率(偏低调小,偏高调大,推荐 850~1000,默认
950)点击保存并重启按钮.

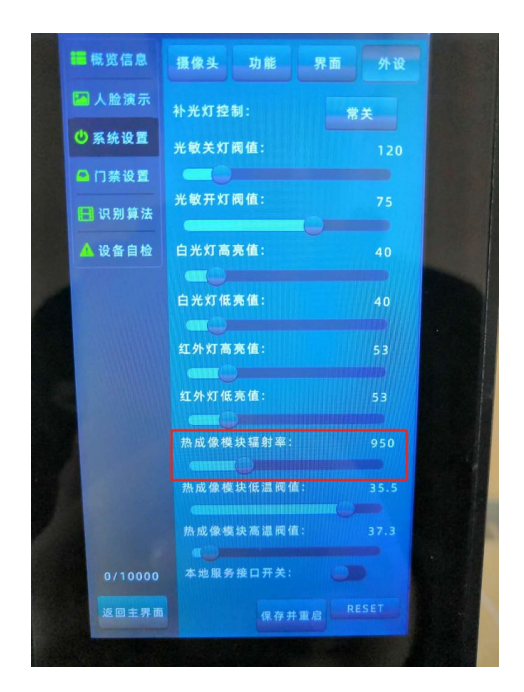

5.设置温度校验模式、温度校准模式、,点击左侧菜单栏系统设置,然后向左滑动,切换 到界面设置项,设置好相关参数后,点击保存并重启按钮。

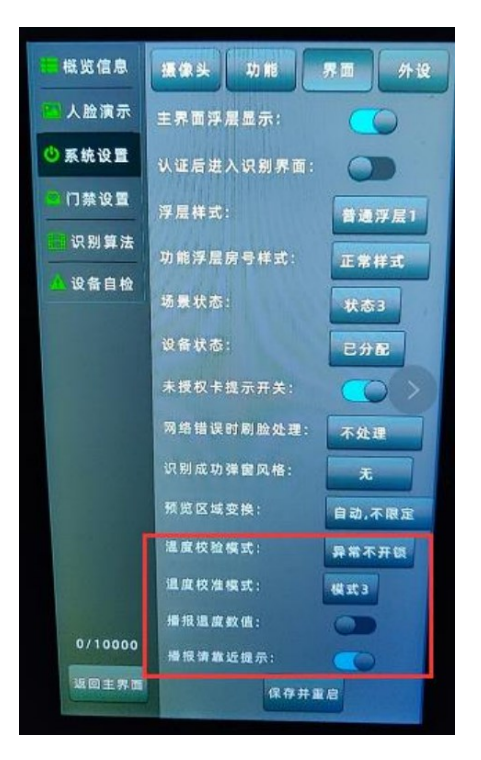

### 2.1入口

打开浏览器,在浏览器地址输入 <u>http://admin.erpaier.com:22345</u>

## 2.2注册

如已经拥有管理账号可跳过此步骤,注册需输入公司名称、手机号(管理账号)、密码、 确认密码,确认无误点击注册

|              | ]禁管理平台<br>er Platform |
|--------------|-----------------------|
| 注册           |                       |
| 公司名称         |                       |
| 手机号          |                       |
| 至少6位密码,区分大小写 |                       |
| 确认密码         |                       |
| 注册           | 使用已有账户登录              |

## 2.3登录

若还没有管理账号,请先注册,登录输入管理账号、密码、验证码后点击登录即可

|      | Card智台<br>Vcard Access M | <b>じつ禁管理</b><br>Manager Platform | <b>聖平台</b> |  |
|------|--------------------------|----------------------------------|------------|--|
|      | 账户密码登录                   | 手机号登录                            |            |  |
| 8 用户 | 名                        |                                  |            |  |
| 品 密码 |                          |                                  |            |  |
| □ 验证 | 码                        | 760                              | 35         |  |
|      | <u> </u>                 | ₹₹                               |            |  |
|      |                          |                                  | 注册账户       |  |

## 2.4关于账号弹回登录界面修改

| 🧟 臀能门禁系统         | =                                             |                     |                  |        | Q @ A 177376758 |
|------------------|-----------------------------------------------|---------------------|------------------|--------|-----------------|
|                  | 第四 / 用の管理 / 用の列曲                              |                     |                  |        |                 |
| E KMEEL -        | 用户列表                                          |                     |                  |        |                 |
| B QMER -         | and from                                      |                     |                  |        |                 |
| 2 (SK22) -       | New: 1987                                     |                     |                  | 214 22 |                 |
|                  | + 380000                                      |                     |                  |        |                 |
| - 1991日年 ·       | <ul> <li>已過季 0 項 息計: 全选 取得全选</li> </ul>       |                     |                  |        |                 |
| 6 BU1101 -       | Bno Bna                                       | o 96804243          | · 本約局            | 王住     | 18-11           |
| A 18911112 🔶 🔹 ^ | 5757                                          | 2020-02-29 13:58:07 |                  | -      |                 |
| 1948 <b>-</b>    |                                               |                     |                  |        |                 |
| · ESIAN D        |                                               |                     |                  |        |                 |
|                  |                                               |                     |                  |        |                 |
|                  |                                               |                     |                  |        |                 |
|                  | 用户信自                                          |                     |                  | ~      |                 |
|                  | 7137 1H725                                    |                     |                  | ~      |                 |
|                  |                                               |                     |                  |        |                 |
|                  |                                               |                     |                  |        |                 |
|                  |                                               |                     |                  |        |                 |
|                  | 用尸名                                           |                     | 密码               |        |                 |
|                  |                                               |                     |                  |        |                 |
|                  | 1                                             |                     |                  | ത      |                 |
|                  | 1110101000                                    |                     |                  | ~      |                 |
|                  |                                               |                     |                  |        |                 |
|                  |                                               |                     |                  |        |                 |
|                  | <b>二</b>                                      |                     | 41× <del>*</del> |        |                 |
|                  | 于机专                                           |                     | 17.22            |        |                 |
|                  |                                               |                     |                  |        |                 |
|                  |                                               |                     | 下堂               | $\sim$ |                 |
|                  |                                               |                     |                  |        |                 |
|                  |                                               |                     |                  |        |                 |
|                  |                                               |                     |                  |        |                 |
|                  | tokon右边期(分钟)                                  |                     |                  |        |                 |
|                  | (UKEI) (1) (1) (1) (1) (1) (1) (1) (1) (1) (1 | -                   |                  |        |                 |
|                  |                                               |                     |                  |        |                 |
|                  | 999999                                        |                     |                  |        |                 |
|                  |                                               |                     |                  |        |                 |
|                  |                                               |                     |                  |        |                 |
|                  |                                               |                     |                  |        |                 |
|                  | 主体                                            |                     |                  |        |                 |
|                  |                                               |                     |                  |        |                 |
|                  |                                               |                     |                  |        |                 |
|                  | Bourse-1                                      |                     |                  | $\vee$ |                 |
|                  |                                               |                     |                  |        |                 |
|                  |                                               |                     |                  |        |                 |
|                  |                                               |                     |                  |        |                 |

进入用户管理,用户列表,编辑,修改 token 有效期,修改后确认。

# 3整体界面结构

界面分为左侧为菜单栏,右侧为内容显示区如下图所示

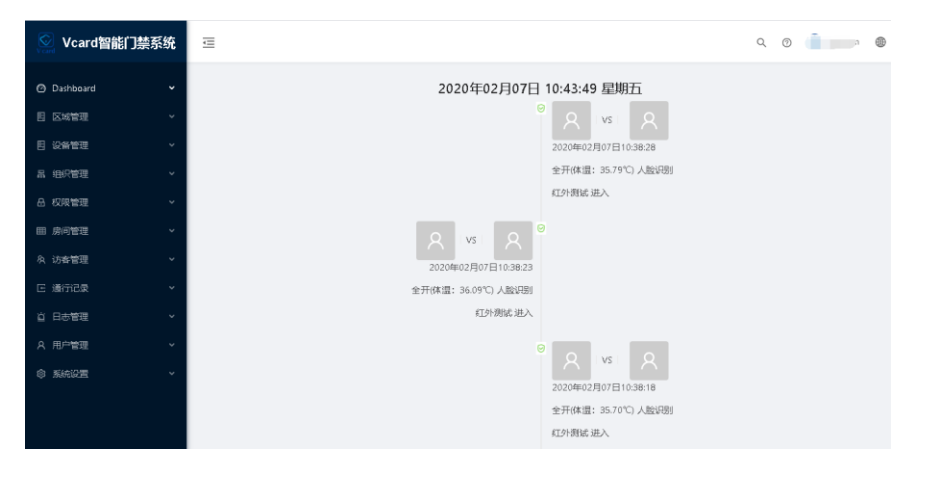

## 4设备管理

#### 4.1添加设备

操作步骤,选择左侧菜单栏,设备管理,设备列表,点击添加设备按钮,输入设备编号 (通过搜索工具获取)输入相关设备信息点击确定。

| 🚫 Vcard智能门禁系                                    | Æ Ξ                                                                |                           |                              |                        |         |                |                 | 设备信息               | ×                   |
|-------------------------------------------------|--------------------------------------------------------------------|---------------------------|------------------------------|------------------------|---------|----------------|-----------------|--------------------|---------------------|
| <ul> <li>⑦ Dashboard</li> <li>图 区域管理</li> </ul> | ↓<br>→<br>→<br>→<br>→<br>→<br>→<br>→<br>→<br>→<br>→<br>→<br>→<br>→ | <sup>(新管理 / 设备</sup><br>表 | 问题                           |                        |         |                |                 | <b>设告编号</b><br>清始入 | 安装位置                |
| E] 设备管理<br>设备列表                                 | <b>^</b><br>安凝(                                                    | <b>近:</b> 词前:2            |                              |                        | 2番状志:   | 清测量            |                 | 访春通行<br>允许         | 远程开门<br>九许 >        |
| 品 组织管理<br>品 权限管理                                | -                                                                  | 1550126条<br>已选择 0 项       | 设备重连统计 (<br>息计 8. 在线 3. 离线 5 | <b>能护助手</b><br>、数据同步失利 | 文0 全选   | 清空             |                 | 同步数据               | 所属区域<br>演造译 >>      |
| 田 房间管理<br>A 访客管理                                |                                                                    | 设备<br>ID                  | 安装位置                         | 所属区<br>域               | 已援<br>权 | 设备类型 ≑         | <b>设备</b><br>状态 | 设备用途<br>门禁主机       | <b>第三方地址</b><br>请输入 |
| E 通行记录<br>百 日志管理                                | č                                                                  | 14514                     | 7寸-805人脸设<br>备大门             | 根却门                    | N/A     | Android人脸机     | • 在线            | 接权码<br>调输入         | <b>密码</b><br>1898入  |
| A 用户管理<br>の 毛体公表                                | · _                                                                | 45                        | 805门禁主板                      | 根部门                    | +:335   | 2门禁门板          | • 在线            |                    |                     |
| nga satoo kanadar                               | C                                                                  | 16892                     | 红外测试                         | 财务部                    | 人脸:0    | 5寸Linux人脸<br>机 | • 在刻            |                    | 取消 动力               |

### 4.2设置用户平台第三方地址

第三方地址:为通行(体温)记录,设备日志,回调地址,可以设置第三方地址为用户 平台地址,设置成功后,通行(体温)记录,设备日志会通过该地址主动发送到用户平台

操作步骤,选择需要修改的设备,点击编辑,在第三方地址输入框输入相应回调接口地 址信息,点击确定

| 💟 Vcard智能门禁系统                                       | E                                                                        | 设备信息                      | ×                          |
|-----------------------------------------------------|--------------------------------------------------------------------------|---------------------------|----------------------------|
| <ul> <li>⑦ Dashboard 、</li> <li>目 区域管理 、</li> </ul> | 前页 / 設築管理 / 設築列表<br>设备列表                                                 | 设备编号<br>049162B4F3CB      | 安装位置<br>红外测试               |
| 目 设备管理 ^<br>设备列表                                    | <b>安装位置:</b> 第66人                                                        | <b>访客通行</b>               | 近##开门<br>允许 ─ ∨            |
| <ul> <li>品 组织管理 ∨</li> <li>品 权限管理 ∨</li> </ul>      |                                                                          | 同步数据<br>按设备 >             | 所属区域<br>TWO PARTIES / 财务部> |
| 田 房间管理 ~<br>A 访客管理 ~                                | □ 设备 安禄四置 ◎ 所孤区 已成 设备地型 ◎ 设备 ◎ 10 安禄四置 ◎ 城 权 设备地型 ◎ 状态 ◎                 | <b>设备用途</b> □禁主机 ∨        | 第三方地址<br>  市地入             |
| <ul> <li>ご 通行记录 ~</li> <li>当 日志管理 ~</li> </ul>      | □ 14514 7寸-805人設设 根節门 N/A Android人設机 » 再线<br>第大门 机部门 N/A Android人設机 » 再线 | 接权码<br>DDJT-HXMZ-QSAX-Z6Q | <b>密码</b><br>请输入           |
| 只用户管理 ∨                                             | 45 805门禁止报 18部门 -#:335 2门禁门 - 常純年                                        |                           |                            |
| CA PARTICULE                                        | □ 16892 紅外閉試 對势帶 人脸0 5寸Linux人脸 - 离线 机                                    |                           | 取消 構定                      |

### 4.3设置身份识别模式

身份识别模式,在人脸(需先录入人脸数据)+体温两个条件多通过后,才会通过放行, 陌生人自动预警并抓拍保存留存(需在设备系统设置打开陌生人上传开关,设置间隔),设 置步骤:

1、进入设备列表,点击需要修改的设备 ID

| 🔄 Vcard智能门禁系统                                       | ē                                                                                                    | Q @ 👰                                        |
|-----------------------------------------------------|----------------------------------------------------------------------------------------------------|----------------------------------------------|
| <ul> <li>⑦ Dashboard v</li> <li>目 区域管理 v</li> </ul> | (1) (1) (1) (1) (1) (1) (1) (1) (1) (1)                                                                                         |                                              |
| <ul> <li>目 设备管理 へ</li> <li>設备列表</li> </ul>          | <b>安陽位置:</b> 開始人 <b>设备状态:</b> 開始用 V                                                                                             | 合調 区域産調 重要 展开 イ                              |
| 虽 组织管理 · · · · · · · · · · · · · · · · · · ·        | + 15500200 记的第三人称单数                                                                                                    |                                              |
| △ 权限管理 ~                                            | 已选择 0 項 总计 8, 在线 3, 海线 5, 数图同步失败 0 全选 清空                                                                                        |                                              |
| <ul><li>田 房间管理 、</li><li>灸 访客管理 、</li></ul>         | □ 29条 史禄近置 ○ 所選区 已接 记录关型 ○ 25条 ○ 上的<br>10                                                                                       | 时间 ⇔ 远端地址 ⇔ 操作                               |
| E 通行记录 ∨                                            | □ 45 805/1紙書板 根部/□ +に335 2/11紙17板 • でお紙 2020<br>13.08                                                                           | -02-07 120.85.147.15 🙀<br>3:31 120.85.147.15 |
| ー<br>久 用户管理 ~                                       | □ 14514 7寸-805人散設 相部(□ N/A Android人散却 • 在紙 2020<br>第大门 13.08                                                                    | -02-07 120.85.147.15 🙀<br>3:29 🙀             |
| ② 系統設置                                              | 点击设备ID.会进入到设备设置界面         57Linux人脸         2020           16892         紅外鴉絨<         財務部         人能:0         机         13.06 | -02-07 103.27.26.188:24698 🙀                 |

2、进入设置界面后,找到外设设置,点击外设设置

| 场景模式      |
|-----------|
| 屏保设置      |
| 轮播设置      |
| 设备标题      |
| 房号设置      |
| ASCII房号设置 |
| 预范区域      |
| 门禁参数      |
| 外设设置      |
| 蓝牙设备绑定    |
| 调试        |

3、点击获取,先获取设备已有配置信息,设置打开体温校验模式,点击设置即可

| 设备信息                                                                                                    | ◎ 操作成功                        |  |  |  |  |  |
|----------------------------------------------------------------------------------------------------|-------------------------------|--|--|--|--|--|
| 外设设置                                                                                                    |                               |  |  |  |  |  |
| 开门触发篮牙锁                                                                                                    | 体温校验模式                        |  |  |  |  |  |
| 关闭 🗸 🗸                                                                                                    | 体温异常告警旦不开锁 人                  |  |  |  |  |  |
| 低温间值(然认35.50)                                                                                                    | 关闭<br>体温异常告答                  |  |  |  |  |  |
| 35:50                                                                                                    | 体温异常告警且不开领                    |  |  |  |  |  |
| 1、点击获取<br>热感像煤块发射率(推荐950~1000)                                                                                                    | 熱成像模块补偿率(老版默认值1040,新版默认值1000) |  |  |  |  |  |
| 975                                                                                                    | 1040                          |  |  |  |  |  |
| <ul> <li>         获取         设置         2、参数修改后,点击设置         东成處温意准确度限整方案:         1、老爆块只能通过调整护信案未经准         3、新磁头一般通过调整护信案未经准         3、新磁头一般通过调整处结案未经准         3、新磁头一般通过调整处结素未经准         3、距离、整外环境都会产生影响,需要目行标定经准         </li> </ul> |                               |  |  |  |  |  |

4.4设置全开识别模式

全开识别模式,所有通行人员多会自动识别并测量体温,无需录入人脸数据

1、进入设备外设设置,点击获取,先获取设备已有配置信息,设置打开全开模式开关(系统设置),打开体温校验模式(外设设置)如果需要报警触发继电器,需修改继电器工作模式(系统设置)

| 剧脸+周+权限组合开门                                                                                                    | 添加卡权限到读卡懂块                                                                                                    |        |
|----------------------------------------------------------------------------------------------------|----------------------------------------------------------------------------------------------------|--------|
| (美)利 () () () () () () () () () () () () ()                                                                                                    | ( ) ( ) ( ) ( ) ( ) ( ) ( ) ( ) ( ) ( )                                                                                                    | 外设设置   |
| A ROMAN METERS                                                                                                    | 2048年十時前78月7年十二百年                                                                                                    | 蓝牙设备绑定 |
| →                                                                                                    | 36 M 1 → ABCX NC V (2012) 7 次<br>开音                                                                                                    | 201.4  |
|                                                                                                    |                                                                                                    | 94B35C |
| 门铃长按主效开关                                                                                                    | 门铃防误触限制                                                                                                    |        |
| 开启                                                                                                    | 开启 >                                                                                                    |        |
| 抓拍上传模式                                                                                                    | 通知陌生人事件开关                                                                                                    |        |
| 閣片上得 くうちょう くうちょう しょうしょう しょうしょう しょう                                                                                                    | 关闭                                                                                                    |        |
|                                                                                                    | 6.T.###                                                                                                    |        |
| 483編団U96空<br>人员D                                                                                                    | ±770£LV<br>₩@                                                                                                    |        |
| 1、先点击获取                                                                                                    |                                                                                                    |        |
| 继电器 <b>工</b> 作模式                                                                                                    |                                                                                                    |        |
| 告望(异葉観发達电羅,如黑名单、温度异常等) >>>>>>>>>>>>>>>>>>>>>>>>>>>>>>>>>>>>                                                                                                    |                                                                                                    |        |
|                                                                                                    |                                                                                                    |        |
| 2、修改参数后、占未设置完成设置                                                                                                    |                                                                                                    |        |
| 获取 设置 2、修改参数后,点击设置完成设置                                                                                                    |                                                                                                    |        |
| 获取 设置 2、修改参数后,点击设置完成设置                                                                                                    |                                                                                                    |        |
| 武政 设置 2、修改参数后,点击设置完成设置     设备信息                                                                                                    | <ul> <li>場合成功)</li> </ul>                                                                                                    |        |
| 获取 设置 2、修改参数后,点击设置完成设置<br>设备信息                                                                                                    | 邊行成功                                                                                                    |        |
| 武政 梁置 2、修改参数后,点击设置完成设置     设备信息     小设设备                                                                                                    | 邊作成功                                                                                                    |        |
| 武政 设置 2、修改参数后,点击设置完成设置     设备信息     小设设置     小公设置     (1) (1) (1) (1) (1) (1) (1) (1) (1)                                                                                                    | 邊作成功<br>供用的科研究                                                                                                    |        |
| ·                                                                                                    | <ul> <li>操作成功</li> <li>体温校全域式</li> </ul>                                                                                                    |        |
| 2、修改参数后,点击设置完成设置           设备信息           外设设置           开门触发运穿锁           关闭                                                                                                    | <ul> <li>◆ 操作成功</li> <li>体温炒验模式</li> <li>体温导常告答且不开锁</li> </ul>                                                                                                    | ^      |
| 2、修改参数后,点击设置完成设置           设备信息           小设设置           开门触发篮牙锁           关闭                                                                                                    | <ul> <li>◆ 操作成功</li> <li>休課短途儀式</li> <li>休課局常告等目不开锁<br/>关闭</li> </ul>                                                                                                    | ^      |
| 2、修改参数后,点击设置完成设置           设备信息           小设设置           开门触发篮牙锁           关闭                                                                                                    | <ul> <li>◆ 操作成功</li> <li>休温妙強電式</li> <li>休温見常苦蜜見不开物</li> <li>×利</li> <li>休温見常苦蜜</li> </ul>                                                                                                    | ^      |
| 秋歌         設置         2、修改参数后,点击设置完成设置                设备信息               か、设设置                 かし、没置               か、没设置                 がし、              か、                がし、              がし、               がし、              がし、                がし、              パー・                がし、              パー・                がし、              パー・                がし、              パー・                がし、              パー・                がし、              の             ・                                                                                                    | <ul> <li>操作成功</li> <li>体温校验建成式</li> <li>体温异常告望日不开锁</li> <li>关闭</li> <li>体温异常告答</li> <li>体温异常告答</li> <li>体温异常告答</li> </ul>                                                                                                    | ^ )    |
|                                                                                                    | <ul> <li>操作成功 </li> <li>体温校全域式 </li> <li>体温具常告密目不开锁 </li> <li>关闭 </li> <li>体温具常告密 </li> <li>体温具常告密 </li> <li>体温具常告密 </li> <li>林温県常告密 </li> <li>林温県常告密 </li> <li>林温県常告密 </li> <li>林温県常告密 </li> <li>林温県常告密 </li> </ul>                                                                                                    | ^ _    |
| 記録          2、修改参数后,点击设置完成设置                  设备信息               小设设设置                 开门触发篮牙磁<br>大河                 新聞              八方                から设设置               1、点击获取                 かの爆爆災労動率(曲存950-1000)               010                                                                                                    | <ul> <li>         ·  操作成功     </li> <li>         ·  保證受給電式         <ul> <li></li></ul></li></ul>                                                                                                    | ^      |
| ·                                                                                                    | 接作成功                                                                                                    | ^<br>  |
| 記録                 記録              記録              記書              記録              記録              記              記録              記録              記録 | <ul> <li>      接作成功  </li> <li>      体温短弦電式  </li> <li>      体温异常音響日不开他  </li> <li>      朱冠  </li> <li>      朱冠  </li> <li>      朱冠  </li> <li>      朱武  </li> <li>      朱武   </li> <li>      朱武   </li> <li>      朱武        朱武       朱武       朱武        朱武        朱武       朱武       朱武       朱武        朱武       朱武       朱武        朱武       朱武</li></ul> | ^<br>  |
| ·                                                                                                    | 接作成功 <ul> <li></li></ul>                                                                                                    | ^<br>  |
| 2、修改参数后,点击设置完成设置       设备信息       外设设置       开门触发篮牙%       关闭       低温网络像状以35.50)       35.50       1、点击获取       然助像爆发发射率储存950-1000)       975       菜取     设置       2、参数修改后,点击设置       热动像温度性确度调整方案       1、参信状理       2、参数修改后,点击设置                                                                                                    | <ul> <li>● 操作成功</li> <li>休温校验模式</li> <li>休温男常告警日不开锁</li> <li>关闭</li> <li>休温界常告警日不开後</li> <li>株品保常告警日不开後</li> <li>熟成像模块补偿率(老板繁认值1040,新版款认值1000)</li> <li>1040</li> </ul>                                                                                                    | ^<br>  |
| 2、修改参数后,点击设置完成设置           设备信息           小设设置           卅门触发篮牙做           关闭           低温時備(軟认35.50)           35.50           1、点击获取           然成像環状发射率(推荐950-1000)           975           菜取         设置           2、参数修改后,点击设置           新成場に思想を確認してきたいたち           1、考慮状に防動に実施設化資本状の注           2. 新成場に一般地に対応改化素の注意           1. 手術成してきたり、                                                                                                    | <ul> <li>         接作成功         <ul> <li>休温供常告警担不开锁             <ul></ul></li></ul></li></ul>                                                                                                    | ^<br>  |

#### 4.5设置单体温检测模式

单体温检测模式,不识别人脸,仅判断体温并抓拍照片留存在全开模式的基础上,修改 人脸识别模式到模式1,关闭活体开关(设备人脸参数设置)

### 4.6热成像版本修改

点击设备 ID 进入选择外设设置,点击热成像模块选择修改热成像版本。

| N-47時間から第1日の1月1月19日、1000              |                                         |   | 19952      |
|---------------------------------------|-----------------------------------------|---|------------|
| 950                                   | 3000                                    |   | 不吃设量的      |
| 44.5-10.01(0)                         | 道歌:LIS会工 4                              |   | _89.e.     |
| 194 BARRE                             |                                         |   | 人批评制度      |
| 第四年年初中江ム                              | (2*8/ex                                 |   | 10000      |
| Million Tring                         | (1) (1) (1) (1) (1) (1) (1) (1) (1) (1) |   | A2/62/11 2 |
|                                       |                                         |   | 0122       |
| Doub##rears                           |                                         |   | (USE       |
| 1087                                  |                                         |   | -Select    |
| 118.8                                 | 本地服务律口开关                                |   | 80.08      |
| 1289                                  | 201                                     |   | 11.        |
| No. may                               | 道意举(2)                                  |   | ROBOCH.    |
| 2                                     | 描记度                                     |   | 设备标题       |
| 1.点击获取<br>2.修改参数后设置                   |                                         |   | 896E       |
|                                       | 約成筆還度校准方法                               |   | ASCL用导该    |
| 1 校准區度能,确保设备开机时长大于10分钟                |                                         |   | 预改区域       |
| 2 标准距离(国龙则量人员站立成,推荐0.5米~1.0米)         |                                         |   | 门袋参数       |
| (3) 模擬的整直度保放辐射率(俱任用小、偶常调大、推荐850-1000) |                                         |   | ALC: 10.00 |
|                                       |                                         | L | 2100.000   |

## 5体温监控浏览

登录成功后鼠标移动到右上角手机账号,选择记录监控,可按 F11 进入全屏模式,体温监控会实时显示最近通行的人员体温跟抓拍图片信息,出现体温异常人员会预警提示。

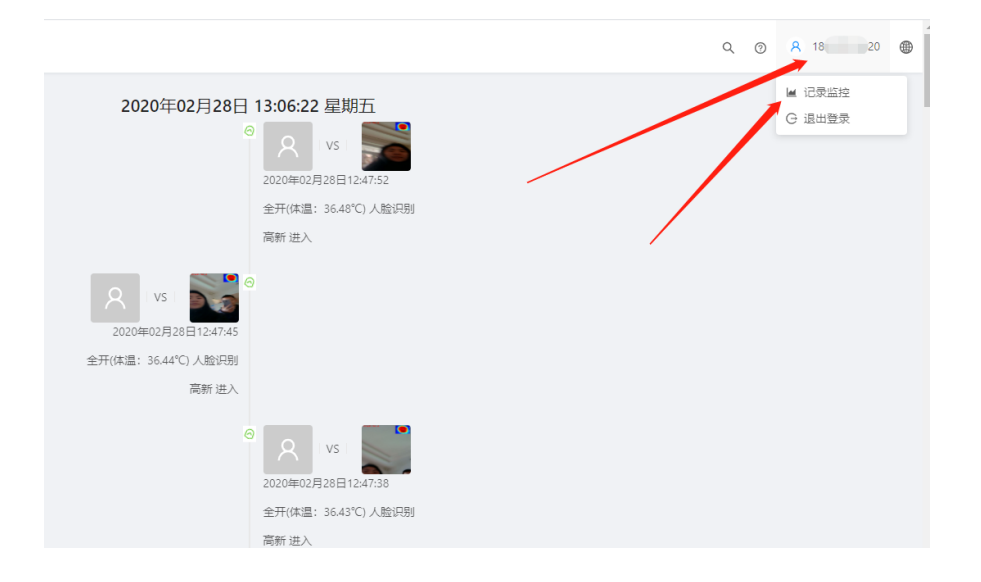

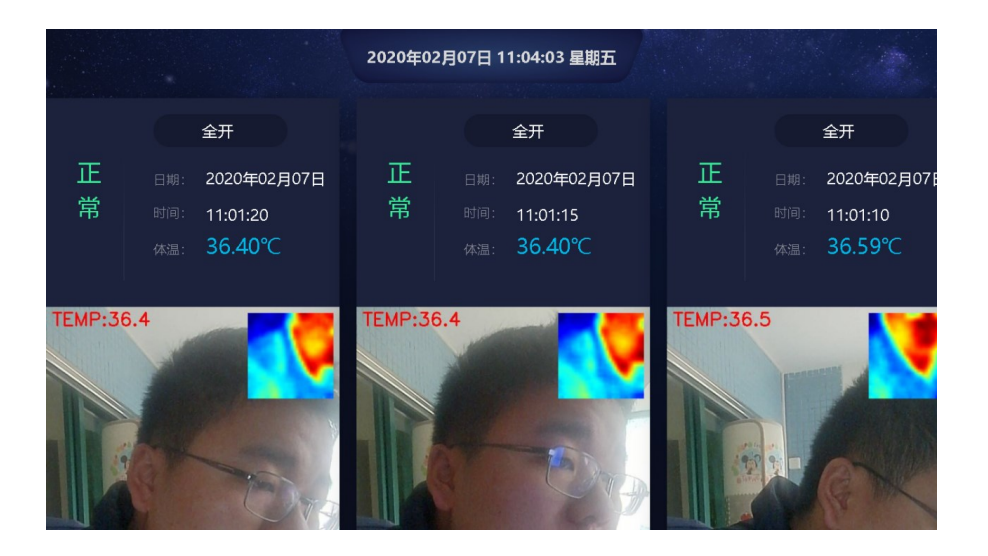

## 6Dashboard

### 6.1进出分析

进出分析,展示最近 50 条进出记录的详细信息,包括进出人员姓名、进出时间、人员人 脸信息、进出时抓拍图片、进出时检测的人员的体温信息灯信息

| 💟 Vcard智能门禁系统 | E 4 0 📀 👘 🖲                   |
|---------------|-------------------------------|
| ⑦ Dashboard   | 2020年02月07日 10:45:35 星期五      |
| 陌生人抓迫         | 2020年02月07日10.38.28           |
|               | 至于104至153/97.)人政公司1<br>红外测试进入 |
| 目 区域管理 ~      |                               |
|               |                               |
| 4 HRAENE *    |                               |
| 品 权限管理 V      | 全計(第二語) (第二日) (1993年)         |
| 囲 房间管理 ~      | 红外滑动进入                        |
| 灸 访客管理 →      | © Q VS Q                      |
| に 通行記录 🛛 🗸    | 2020/mo2月07日10.3e.18          |
| 自 日志管理 >      | 全开(本温: 35.70℃) 人脸识别           |
| A、用户管理 ~      | 红外测试 进入                       |

6.2陌生人抓拍

设备端开启陌生人抓拍上传后,可通过陌生人抓拍查看每个设备的陌生人抓拍信息,支 持按设备,按时间段查询相应设备及时间段的抓拍信息

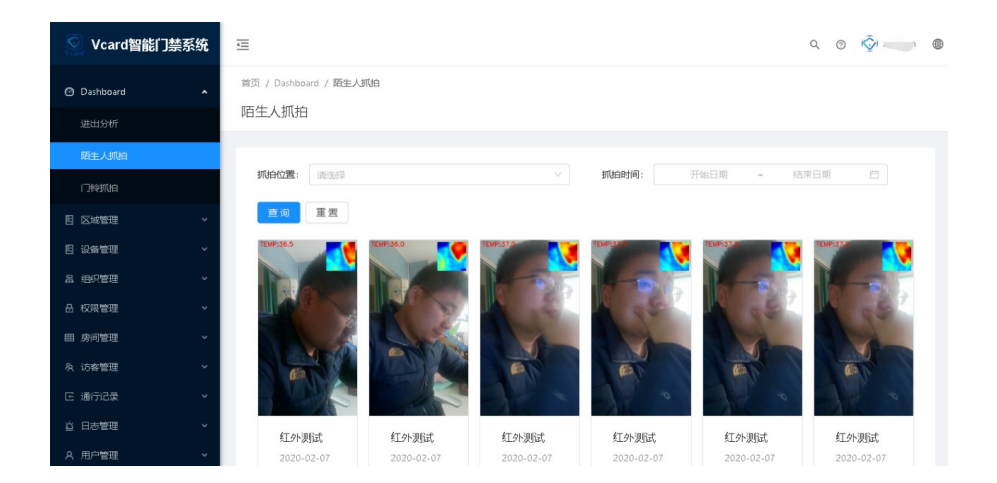

# 7 组织管理

## 7.1 人员管理

人员管理,通过人员管理可新增人员,批量导入人员信息,批量上传人脸

|               |        | -  |            |              |        |                        |      |            |              |      |       |            |         |              |          |                    |                     |       |                  |
|---------------|--------|----|------------|--------------|--------|------------------------|------|------------|--------------|------|-------|------------|---------|--------------|----------|--------------------|---------------------|-------|------------------|
| 🔄 Vcard智      | 能门禁系统  | ≡  |            |              |        |                        |      |            |              |      |       |            |         |              |          | 0                  | 20                  | D (   | <u>گ</u>         |
|               |        | 首页 | [ / 组创     | ?管理 / 人長     | 列表     |                        |      |            |              |      |       |            |         |              |          |                    |                     |       |                  |
| 目 区域管理        |        | 人  | 员列表        | 2            |        |                        |      |            |              |      |       |            |         |              |          |                    |                     |       |                  |
| 目 设备管理        |        |    |            |              |        |                        |      | -          |              |      |       |            |         |              |          |                    |                     |       |                  |
| 1 组织管理        | ^      |    | 2996:      | 调输入          |        |                        |      | 编号:        | 调输入          |      |       |            |         | (1)          | U F      | 901 J <u>an</u> ce |                     | 里盘    | _ #€# ∨          |
| 部门列表          |        |    | + 18       | 珈人员          | + 批型   | ∃X T                   | 批量上很 | 入験         | 「「「「」」(「「」」) | 明信   | 息     |            |         |              |          |                    |                     |       |                  |
| 人员列表          |        |    | <b>0</b> E | 选择0项         | 总计 275 | 2 全选                   | 清空   |            |              |      |       |            |         |              |          |                    |                     |       |                  |
| 品 权限管理 田 房间管理 |        |    |            | i Be         | 副人     | ID                     | ***  | <u>^</u>   | <b>7</b> 11  |      |       | <b>#</b> 5 |         | +8           | 所属       | 编辑                 | Ε.                  | 指     | (操               |
| ー             |        |    |            | VIR          | 脸      | 1D                     | XED  | Ť          | -1-10        | 1,2  | Ŧ     | 相应         | Ŧ       | 27           | " 部<br>门 | 时间                 | J _                 | 纹     | ſĘ               |
| 匠 通行记录        |        |    |            |              |        |                        |      |            |              |      |       |            |         |              | 17       |                    |                     |       | 编                |
| 首 日志管理        |        |    |            | 8            |        | 88230                  | 谢    |            | 183          | 1280 | 08221 | 15792      | 27746   | 1679231776   | 6 部<br>门 | 01-                | :0-<br>-17<br>35:40 | 7     | 6 <mark> </mark> |
| A 用户管理        |        |    |            |              |        |                        |      |            |              |      |       |            |         |              |          |                    |                     |       | 纹                |
|               |        |    |            |              |        |                        |      |            |              |      |       |            |         |              |          |                    |                     |       |                  |
| 副人脸           | ID     | 姓名 | ¢          | 手机带          | ¢      | 编号                     | ¢    | *8         | ٦            | ¢    | 所屬部门  |            | 编辑时间    | 9            | ¢        | 指纹                 |                     | 操作    |                  |
| 8             | 235650 | 李四 |            | 16866688666  |        | 1585365870             |      | 1585365870 |              |      | 财务    |            | 2020-03 | -31 15:22:51 |          | 。无                 |                     | 编辑    | 指纹               |
| 8             | 138601 | 张三 |            | 199999999999 |        | 1583203449             |      | 1583203449 |              |      | 财务    |            | 2020-03 | -27 13:37:19 |          | 。无                 |                     | 编辑    | 指纹               |
| 8             | 148986 | 米郡 |            | 1234567898   |        | \$20200109             |      | 20200315   |              |      | 财务    |            | 2020-03 | -07 15:48:09 |          | 。无                 |                     | 编辑    | 指纹               |
| 0             | 148985 | 沈照 |            | 1234567897   |        | \$2020010 <sup>8</sup> |      | 20200314   |              |      | 财务    |            | 2020-01 | -07 15:48:04 |          | • 无                |                     | (9:18 | 1512             |
| 0             |        |    |            |              |        |                        |      |            | -            |      |       |            |         |              |          |                    |                     |       |                  |
| 8             | 148984 | 句直 |            | 1254567896   |        | \$20200107             |      | 20200313   |              |      | 划分    |            | 2020-03 | -07 15:48:00 |          | ◎ 尤                |                     | 3461  | 國政               |
| 8             | 148983 | *= |            | 1234567895   |        | S20200105              |      | 20200312   |              |      | 财务    |            | 2020-03 | +07 15:47:56 |          | ◎ 无                |                     | 编辑    | 指纹               |

#### 带\*必填。 以上参数不可为1

人员编号\*(不可重复复)不限制位数。

人员姓名\*

卡号\*不可重复(1-4294967295这个区间)

手机号(11位数)

部门\*(必选)

#### 7.2 上传人脸

人脸为通过管理平台上传的人脸图片,操作步骤,菜单栏选择人员列表,点击人脸头像。

a o 📀 🛑 🛛 Vcard智能门禁系统 . . . . 首页 / 组织管理 / 人员列表 人员列表 ↑ 💽 > 此电脑 > ✓ ひ 抱索\*回! 新建立社会 0 总计 2752 副人 脸 人盼 ID 所有文件(\*: 点击人脸可上传单个人脸 文件名(N 打开(0) T

## 7.2.1 批量上传人脸

准备工作:

将人脸照片按规则命名后, 把人脸文件压缩成 zip 文件, 再把压缩文件放到一个文件夹, 上传的时候选文件夹。

人脸照片命名规则:

| 人脸图片命名规则  | 主体 ID_人员编号.jpg,如主体 Id (可通 过系统设置-主体设置查看)是 1,人员 |
|-----------|-----------------------------------------------|
|           | 编号是 2020, 怎对应人脸图片名为:                          |
|           | 1_2020.jpg                                    |
| 副人脸图片命名规则 | 手机号.jpg,如对应人员手机号是                             |
|           | 1310000000,则改人员的人脸图片应                         |
|           | 命名为: 1310000000.jpg                           |

人脸图片或副人脸图片,任选一个上传即可,请根据具体使用场景选择图片命名推荐照片分辨率为: 640\*480 ,2.人脸占照片的 1/2 ,3.限制条件 照片文件大小不超过 1M,分 辨率不要超过 1000\*1000 不然会压缩失真)

### 操作步骤:

1、点击批量上传人脸:

| 🐼 智能门禁系统 |   | ≡          |          |         |          |        |      |        |    |    |     |          |    |     | Q                         | 0  | Ŵ   |    |
|----------|---|------------|----------|---------|----------|--------|------|--------|----|----|-----|----------|----|-----|---------------------------|----|-----|----|
|          | Ý | 首页 / 组8    | 只管理 / 人話 | 列表      |          |        |      |        |    |    |     |          |    |     |                           |    |     |    |
| 目 区域管理   | ~ | 人员列表       | ŧ.       |         |          |        |      |        |    |    |     |          |    |     |                           |    |     |    |
| 目 设备管理   | ~ |            |          |         |          |        |      |        |    |    |     |          |    |     |                           |    |     |    |
| 品 组织管理   | ^ | 姓名:        | 清输入      |         |          | 编号     | B: [ | 请输入    |    |    |     | 畫        | 询  | 部   | ]査询                       | 重2 | E A | ₩v |
| 部门列表     |   | + %        | 劾人员      | + 批星导   | <u>ک</u> | 批量上传人脸 |      | 人脸注册信息 |    |    |     |          |    |     |                           |    |     |    |
| 人员列表     |   | <b>0</b> E | 已选择0项    | 总计 2752 | 全选       | 清空     |      |        |    |    |     |          |    |     |                           |    |     |    |
| 合 权限管理   | ~ |            |          |         |          |        |      |        |    |    |     |          |    | 66  |                           |    |     |    |
| A 访客管理   | ~ |            | 人脸       | 副人<br>脸 | ID       | 姓名     | ¢    | 手机号    | ¢  | 编号 | ¢   | 卡号       | ÷  | 属部  | 编辑<br>时间                  | ¢  | 指纹  | 操作 |
| 区 通行记录   | × |            |          |         |          |        |      |        |    |    |     |          |    | n   |                           |    |     |    |
| 首 日志管理   | ~ |            |          |         |          |        |      |        |    |    |     |          |    |     |                           |    |     | 编  |
| 久 用户管理   | ~ |            | 8        |         | 88230    | 谢      |      | -      | .1 |    | 746 | 16792317 | 76 | 根部门 | 2020-<br>01-17<br>10:35:4 | 0  | 无   | 損  |

2、选择需要上传的人脸照片所在的文件夹:

| 🐼 智能门禁系统                                                                             | Ē                                                                                                    | Q @ 📀 🖷                                                                          |
|--------------------------------------------------------------------------------------|----------------------------------------------------------------------------------------------------|----------------------------------------------------------------------------------|
| ② Dashboard v<br>目 区域管理 v                                                            | 前页 / 绝印管理 / 人品列表                                                                                               | <b>x</b>                                                                         |
| <ul> <li>目 设备管理</li> <li>品 組(名管理</li> <li>本</li> </ul>                               | 田田 ● 新建文件夫     日田 ● 新建文件夫     日田 ● 新建文件夫     女告名: 清助人 ● 新聞人 ● 新聞人 ● BaiduFaceSDKDemo     Doubon ●     Doubon ● | ●目目 ▼ ② 伊政日期 2019-07-261 配开 ∨ 2019.10.00.1                                       |
| 部门列表<br>人员 <b>列</b> 类                                                                |                                                                                                    | 2019-10-09 1<br>2019-07-25 1<br>2020-02-05 1<br>2019-07-02 1<br>2020-02-14 0     |
| 읍 权限管理 · · · · · · · · · · · · · · · · · · ·                                         | 「                                                                                                    | 2019-06-03 9<br>2020-01-12 2<br>2020-02-14 1<br>2019-10-09 1 扱<br>2020-01-04 1 作 |
| <ul> <li>□ 日志管理</li> <li>◇</li> <li>∧</li> <li>用户管理</li> <li>◇</li> <li>√</li> </ul> | 又持夫」 </td <td>「和266 年間<br/>10.35:40 作品</td>                                                                    | 「和266 年間<br>10.35:40 作品                                                          |

7.2.2 查看上传人脸失败及未上传人脸的人员

| 目 区域管理 | × . |                  |               |                  |
|--------|-----|------------------|---------------|------------------|
| ■ 设备管理 | ~   |                  |               |                  |
| 虽 组织管理 | ~   | 姓名: 请输入          |               | 编号: 请输入          |
| 部门列表   |     | + 添加人员 + 批量导入    | 土 批量上传人脸 人脸注册 | 信息 删除 删除特征值 更多 > |
| 人员列表   |     | ● 已选择 11 项 总计 11 | 全选取消全选        |                  |
| 考勤排班   |     | ☑ 人脸 副           | 人脸 ID 姓:      | 名 💲 手机号 款 编号     |

选择组织管理,打开人员列表,点击全选,选中所有人员,点击人脸注册信息。

| 人脸注册信      | 息        |     |    |    |    |   |       |       |       |      |     |                       |      |
|------------|----------|-----|----|----|----|---|-------|-------|-------|------|-----|-----------------------|------|
| 人脸注册时间     | <u>۶</u> |     |    |    |    |   |       |       |       |      |     |                       |      |
| 2020-04-03 | L 11:09  | :53 |    |    |    | ~ | 2020- | 05-07 | 11:09 | :53  |     |                       |      |
| « «        | 20       | 20年 | 4月 |    |    |   |       |       | 20    | 20年: | 5月  |                       | > >> |
| - =        | Ξ        | 四   | 五  | 六  | ⊟  |   | _     | _     | Ξ     | 四    | 五   | $\overline{\nearrow}$ | Ξ    |
| 30 31      | 1        | 2   | 3  | 4  | 5  |   | 27    | 28    | 29    |      | 1   | 2                     | 3    |
| 6 7        | 8        | 9   | 10 | 11 | 12 |   | 4     | 5     | б     | 7    | 8   | 9                     | 10   |
| 13 14      | 15       | 16  | 17 | 18 | 19 |   | 11    | 12    | 13    | 14   | 15  | 16                    | 17   |
| 20 21      | 22       | 23  | 24 | 25 | 26 |   | 18    | 19    | 20    | 21   | 22  | 23                    | 24   |
| 27 28      | 29       | 30  | 1  | 2  | 3  |   | 25    | 26    | 27    | 28   | 29  | 30                    | 31   |
| 4 5        |          | 7   | 8  | 9  | 10 |   | 1     | 2     | 3     | 4    | 5   |                       | 7    |
| 今天 1       | 调        | 这个月 | 3  |    |    |   |       | R/UX  | АЛА   | j    | 选择时 | tia                   | 确定   |

选择人脸注册时间后,点击查询。

| 人脸注册时间:      |                |                 |              |          |
|--------------|----------------|-----------------|--------------|----------|
| 2020-03-01 1 | 1:09:53 ~ 2020 | -04-07 11:09:53 | Ê            |          |
| 查询 导         | 出              |                 |              |          |
| 人脸注册提取物      | 寺征失败           | 没有人脸照43         | 人脸注册网络发送失,12 | 所有注册信。49 |
| 安装位置 👙       | 发生时间 👙         | 描述              |              |          |
|              |                |                 |              |          |

在没有人脸照片记录里面查询

### 7.3 部门管理

部门管理,用于人员信息分部门管理,通过部门负责人手机,对应绑定微信的手机号即 可接收对应部门下人员通行(体温)数据的微信消息通知

| 🚫 Vcard智能门禁系 | 统 📼     |               |             |                                      |        | c                   | 0 📀                         |           |
|--------------|---------|---------------|-------------|--------------------------------------|--------|---------------------|-----------------------------|-----------|
| Dashboard    | (前页 / 组 | R管理 / 部门列     | 表           |                                      |        |                     |                             | _         |
|              | 部门列     | ŧ             |             |                                      |        |                     |                             |           |
| 日 设备管理       |         |               |             |                                      |        |                     |                             |           |
| □ 44.2管理     | * 部门名   | <b>称:</b> 请输入 |             | <b>部门编号:</b> 请输入                     |        | <b>查询</b> 部门查询      | 重置                          |           |
| 部门列表         |         | NeoWCD        |             |                                      |        |                     |                             |           |
| 人员列衷         |         |               |             |                                      |        |                     |                             |           |
| 合 权限管理       |         |               | 117 至126 清空 |                                      |        |                     |                             |           |
|              |         | 部门ID          | 部门编号        | 部门名称                                 | ⇒ 所属部门 | \$ 编辑时间             | ⇒ 操作                        |           |
| A、访客管理       | . D     | 578           | 008         | 805人员                                | 根部门    | 2019-10-08 18:22:3  | ; 编辑                        |           |
| 区 通行记录       |         | 489           | 32323       | asdasdasd                            | IIt    | 2019-08-15 17:16:2: | 编辑                          |           |
| 道 日志管理       | · .     | 488           | 321313      | TT大                                  | 根邸门    | 2019-08-15 17:15:5  | 前標                          |           |
| A 用户管理       | · _     | 271           | 005         | ○○○○○○○○○○○○○○○○○○○○○○○○○○○○○○○○○○○○ | 产品     | 2019-04-14 13:59:51 | 编辑                          |           |
| ◎ 系統设置       | ·       | 611           |             | 3 MAT 1013 (                         | 7 MM   | 2010 04 14 10000    |                             |           |
| 🔄 Vcard智能门禁系 | 统 🖻     |               |             |                                      |        | ž                   | 们信息                         | Х         |
| Dashboard    | 首页 / 组织 | 「管理 / 部门列     | ž.          |                                      |        | 2                   | 印编号                         |           |
| 日 区域管理       | 部门列表    | ₹             |             |                                      |        |                     | 005                         |           |
| 日 设备管理       |         |               |             |                                      |        | 2                   | 印名称                         |           |
| 品 组织管理       | * 部门名   | <b>家:</b> 请输入 |             | 部门编号: 清给入                            |        | 20 WC               | 产品下——部门(二级部门                | ])<br>民可接 |
| 部门列表         | -       | Sto#87        |             |                                      |        |                     | 重贝贝八子机石,首注<br>器位语言<br>图表入手机 | 7         |
| 人员列奏         |         |               |             |                                      |        |                     | 1111111111                  |           |
| A 1710 1910  |         | 3.施择 0 项 总i   | 计7 全选 清空    |                                      |        | ĥ                   | 振動门                         | -         |
| Ⅲ 房间管理       |         | 部门ID          | 部门编号        | 部门名称                                 | ⇒ 所属部门 | \$ 编程时间             | TWO PARTIES / 产品            |           |
| 灸 访客管理       | . – –   | 578           | 008         | 805人员                                | 根部门    | 2019-10-08 18       |                             |           |
| □ 遥行记录       |         | 489           | 32323       | asdasdasd                            | TT+    | 2019-08-15 17       |                             |           |
| 首 日志管理       | -       | 488           | 321313      | II.t                                 | 根部门    | 2019-08-15 17       |                             |           |
| A 用户管理       | ×       | 271           | 005         | 产品下一部门 (二级部门)                        | 产员     | 2019-04-14 15       |                             |           |
| ③ 系统设置       | · -     | 2.77          |             | / wer wer J ()                       | , 10   | 2010 04-14 12       | 取调                          | 确定        |

# 8通行(体温)记录

通行(体温)记录,包含每个设备上报的人员信息、体温信息以及抓拍图片

| 💟 Vcard智能门禁系                                    | £. Ξ             |                |              |              |                |                    |      |    |                        | Q    | 0        | 2        |
|-------------------------------------------------|------------------|----------------|--------------|--------------|----------------|--------------------|------|----|------------------------|------|----------|----------|
| <ul> <li>⑦ Dashboard</li> <li>目 区域管理</li> </ul> | 。<br>一<br>一<br>一 | 页 / 通行<br>註出列表 | 己录 / 进出      | 列表           |                |                    |      |    |                        |      |          |          |
| 目 设备管理<br>品 组织管理                                | č                | 姓名:            | 请输入          |              |                | +등:                | 请输入  |    | 豊富                     | 部门直询 | 重要       | 展开、      |
| 品 权限管理<br>囲 房间管理<br>灸 访者管理                      | ~<br>~           | • 2:           | 起译 0 项<br>人脸 | 总计 100<br>抓拍 | 全选<br>所属<br>部门 | 寿空 号出<br>姓名        | ≑ 编号 | 卡号 | ↓ 通行时间 ↓               | 通行位置 | 通行<br>方式 | 通行<br>方向 |
| E 遂行记录<br>进出列表                                  | ^                |                | 8            | ۲            | 财务<br>部        | 全开(体温:<br>36.29°C) | 1    | 1  | 2020-02-07<br>11:00:24 | 红外测试 | 人脸<br>识别 | 进入       |
| 道 日志管理                                          |                  |                | 8            | ۲            | 财务<br>部        | 全开(体温:<br>36.50℃)  | 1    | 1  | 2020-02-07<br>11:00:19 | 红外测试 | 人脸<br>识别 | 进入       |
| A 用户管理<br>② 系统设置                                | v                |                | 8            | 6            | 财务<br>部        | 全开(体温:<br>36.70°C) | 1    | 1  | 2020-02-07<br>11:00:14 | 红外测试 | 人脸<br>识别 | 进入       |
|                                                 |                  |                | Q            |              | 财务             | 全开(体温:             | 1    | 1  | 2020-02-07             | 红外测试 | 人脸       | 进入       |

点击对应记录课显示记录详细信息

| 💟 Vcard智能门禁系统                                       | ē                                                                                                    | 通行信息 X                                                              |
|-----------------------------------------------------|----------------------------------------------------------------------------------------------------|---------------------------------------------------------------------|
| <ul> <li>⑦ Dashboard ×</li> <li>目 区域管理 ×</li> </ul> | 音気 / 通行記录 / 通出列表<br>进出列表                                                                                                    | 基本信息<br>姓名: 全开(株温: 36.29℃) 所属部门: 财务部                                |
| 目 设备管理     >       品 组织管理     >                     | 姓名: 3第80人 书号: 3第80人                                                                                                    | 未長.1         通行位置、红外商城           通行方式         人給识別         通行方向: 进入 |
|                                                     | <ul> <li>已過時 0 項 想计 100 全法 消除 罚出</li> </ul>                                                                                                    | 通行时间: 2020-02-07 11:00:24                                           |
| ■ 房町電理 ◆                                            | □ 人脸 抓迫 所属 姓名 ○ 编号 卡号 ○ 3<br>那门                                                                                                    | 人脸对比信息                                                              |
| E 通行记录 * 进出列表                                       | □ 😢 🌑 財務 全开体書: 1 1 1                                                                                                    | vs                                                                  |
| ☆ 日志管理 ~                                            | □ <a> </a> 図         (1)         (1)         (1)         (1)         (1)         (1)         (1)         (1)         (1)         (1)         (1)         (1)         (1)         (1)         (1)         (1)         (1)         (1)         (1)         (1)         (1)         (1)         (1)         (1)         (1)         (1)         (1)         (1)         (1)         (1)         (1)         (1)         (1)         (1)         (1)         (1)         (1)         (1)         (1)         (1)         (1)         (1)         (1)         (1)         (1)         (1)         (1)         (1)         (1)         (1)         (1)         (1)         (1)         (1)         (1)         (1)         (1)         (1)         (1)         (1)         (1)         (1)         (1)         (1)         (1)         (1)         (1)         (1)         (1)         (1)         (1)         (1)         (1)         (1)         (1)         (1)         (1)         (1)         (1)         (1)         (1)         (1)         (1)         (1)         (1)         (1)         (1)         (1)         (1)         (1)         (1)         (1)         (1) <th(1)< th=""> <th(1)< th=""></th(1)<></th(1)<> |                                                                     |
| <ul> <li>A 用户管理 </li> <li>◇ 系统设置 </li> </ul>        | □ ○  ○  ○  ○  ○  ○  ○  ○  ○  ○  ○  ○  ○  ○  ○  ○  ○  ○  ○  ○  ○  ○  ○  ○  ○  ○  ○  ○  ○  ○  ○  ○  ○  ○  ○  ○  ○  ○  ○  ○  ○  ○  ○  ○  ○  ○  ○  ○  ○  ○  ○  ○  ○  ○  ○  ○  ○  ○  ○  ○  ○  ○  ○  ○  ○  ○  ○  ○  ○  ○  ○  ○  ○  ○  ○  ○  ○  ○  ○  ○  ○  ○  ○  ○  ○  ○  ○  ○  ○  ○  ○  ○  ○  ○  ○  ○  ○  ○  ○  ○  ○  ○  ○  ○  ○  ○  ○  ○  ○  ○  ○  ○  ○  ○  ○  ○  ○  ○  ○  ○  ○  ○  ○  ○  ○  ○  ○  ○  ○  ○  ○  ○  ○  ○  ○  ○  ○  ○  ○  ○  ○  ○  ○  ○  ○  ○  ○  ○  ○  ○  ○  ○  ○  ○  ○  ○  ○  ○  ○  ○  ○  ○  ○  ○  ○  ○  ○  ○  ○  ○  ○  ○  ○  ○  ○  ○  ○  ○  ○  ○  ○  ○  ○  ○  ○  ○  ○  ○  ○  ○  ○  ○  ○  ○  ○  ○  ○  ○  ○  ○  ○  ○  ○  ○ <p< th=""><th></th></p<>                                                                                                    |                                                                     |
|                                                     | □ O M 以好 全开(体温: 1 1 1                                                                                                    | vs Norman                                                           |

# 9 通行(体温)记录导出

操作步骤:点击展开后,会出现通行时间,选择需要导出记录的时间段,点击导出后, 会下载对应数据报表(部分浏览器可能会拦截重定向窗口,这种情况不能下载表报需要关闭 浏览器的拦截设置)

| 💟 Vcard智能门禁系统                                                                                                    | <b>Ξ</b>                                                                                                    | Q 🕝 🔯 netviam 🍕                                                                                                    |
|----------------------------------------------------------------------------------------------------|----------------------------------------------------------------------------------------------------|----------------------------------------------------------------------------------------------------|
| ② Dashboard ~                                                                                                    | 普页 / 通行记录 / 进出列表                                                                                                    |                                                                                                    |
| 目 区域管理 🗸 🗸                                                                                                    | 进出列表                                                                                                    |                                                                                                    |
| 目 设备管理 🛛 🗸 🗸                                                                                                    |                                                                                                    | 点击展开                                                                                                    |
| 品 组织管理 🛛 🗸 🗸                                                                                                    | 姓名: 请输入 卡号: 请输入                                                                                                    | 直询 部门査询 重雲 展开 🗸                                                                                                    |
| 品 权限管理 ·                                                                                                    | <ul> <li>已速择 0 项 总计 100 全迭 清空 号出</li> </ul>                                                                                                    |                                                                                                    |
| 囲 房间管理                                                                                                    | 62.77                                                                                                    | 1860                                                                                                    |
| A 访客管理 🛛 🗸 🗸                                                                                                    | 人診 抓拍 <sup>所遇</sup> 姓名 ⇒ 编号                                                                                                    | 卡号 🕆 通行时间 🕆 通行位置   通行   通行                                                                                                    |
| E 通行记录 •                                                                                                    | 2 财务 全开体温:<br>1 1 1 1 1 1 1 1 1 1 1 1 1 1 1 1 1 1 1                                                                                                     | 1 2020-02-07 紅外測試 人脸 进入                                                                                                    |
| 进出列表                                                                                                    | → ● ■ 36.29°C)                                                                                                    | 11:00:24 (489)                                                                                                    |
| 首 日志管理 ~                                                                                                    | □ ○ ○ ○ ○ ○ ○ ○ ○                                                                                                    | 1 2020-02-07 幻外测试 人般 进入<br>11:00:19 幻外测试 识别                                                                                           |
| A 用户管理 🌱 🗸                                                                                                    | □                                                                                                    | 2020-02-07 (75) 805 人職 202                                                                                                    |
| 京 新祝設置                                                                                                    | □ 🚫 🐨 部 36.70℃) <sup>1</sup>                                                                                                    | 1 11:00:14 江外湖城 识别 进入                                                                                                    |
|                                                                                                    | 0 加勢 対务 全开(体温: 1                                                                                                    | 1 2020-02-07 紅外網比比 人脸 进入                                                                                                    |
|                                                                                                    |                                                                                                    |                                                                                                    |
|                                                                                                    |                                                                                                    | At 20.00 Additioner Andel Addition                                                                                                    |
| 🔯 Vcard智能门禁系统                                                                                                    | E                                                                                                    | Q @ Q                                                                                                    |
| ✓ Vcard智能门禁系统 ◎ Dathbased ✓                                                                                                    | 正<br>画页 / 通行记录 / 進出列表                                                                                                    | Q () ()                                                                                                    |
| <ul> <li>✓ Vcard智能门禁系统</li> <li>○ Dishboard 、</li> <li>F 区域管理 、</li> </ul>                                                                                                    | 三                                                                                                    | Q @ Q                                                                                                    |
| Vcard智能门禁系统           〇 Dashboard         ~           日 区域管理         ~           目 设备管理         ~                                                                                                    | 三 二 二 二 二 二 二 二 二 二 二 二 二 二 二 二 二 二 二 二                                                                                                    | Q (2) Q                                                                                                    |
| Vcard智能门禁系统           〇 Dashbaard         ~           日 Suttient         ~           日 投始管理         ~           品 相印管理         ~                                                                                                    | 正 2 → 114 正 第○ 2 → 114 正 第○ 2 → 114 正 第○ 2 → 114 正 第○ 2 → 114 正 第○ 2 → 114 正 第○ 2 → 114 正 第○ 2 → 114 正 第○ 2 → 114 正 第○ 2 → 114 正 第○ 2 → 114 正 第○ 2 → 114 正 第○ 2 → 114 正 第○ 2 → 114 正 第○ 2 → 114 正 3 → 114 正 4 → 114 正 4 → 114 <p正 114<="" 4="" p="" →=""> <p正 114<="" 4="" p="" →=""> <p正 114<="" 4="" p="" →=""> <p正 114<="" 4="" p="" →=""></p正></p正></p正></p正> | · · · · · · · · · · · · · · · · · · ·                                                                                                 |
| Vcard智能()装系统           〇 Dashboard         ~           日 区域管理         ~           日 設備管理         ~           品 総合管理         ~                                                                                                    | 正<br>首页 / 順行記录 / 进出列版<br>进出列表                                                                                                    | · · · · · · · · · · · · · · · · · · ·                                                                                                 |
| Vcard智能门禁系统           ③ Deshboard         ・           目 区域管理         ・           目 企業管理         ・           点 物印管理         ・           品 仮原管理         ・           画 原列管理         ・                                                                                                    | 正<br>画页 / 通行記录 / 通出列版<br>进出列表                                                                                                    | ▲「市田」 Addition (Jac Color)<br>Q ① ②                                                                                                   |
| Vcard智能门禁系统           ① Dashbourd         ・           目 区域管理         ・           目 記録管理         ・           日 記録管理         ・           日 記録管理         ・           日 読録管理         ・           日 読録管理         ・           日 読録管理         ・           日 読録管理         ・           日 読録管理         ・           日 読録管理         ・           日 読録管理         ・           日 読録管理         ・           日 読録管理         ・           日 読録管理         ・                                                                        | 正<br>当页 / 湯行记录 / 进出列表<br>进出列表<br>姓名: 「添ん入<br>通行位置: ●丸印<br>●丸印<br>■ 第12回知 重 至 ◎起 ヘ<br>2. 点击导出                                                                                                    | ▲ 1、書評判問於<br>通行對例: 2020-02-07 000000 - 2020-02-07 235959 (2)                                                                          |
| Vcard智能门禁系统           ② Dashbaard         >           ⑤ Curée理         >           ⑤ Uneret          >           ⑤ Uneret          >           ⑤ Uneret          >           ⑤ Uneret          >           ⑤ Uneret          >           ⑤ Uneret          >           ⑥ Uneret          >           ⑥ Uneret          >           ○ Uneret          >           ○ Uneret          >           ○ Uneret          >           ○ Uneret          >           ○ Uneret          >           ○ Uneret          > | 正<br>画页 / 周行记录 / 進出列表<br>进出列表<br>姓名: 深絵入<br>通行位置: 漫念写<br>配 面 面 面 面 面 面 面 面 図 数 ▲<br>● 已論写 0 項 点は100 全法 深空 野田                                                                                                    | <ul> <li>ペロ・ペロ・ペロ・ペロ・ペロ・ペロ・ペロ・ペロ・ペロ・ペロ・ペロ・ペロ・ペロ・ペ</li></ul>                                                                           |
| Vcard智能门禁系统           〇         Dashbaard            日         公然管理            日         公然管理            日         公然管理            日         公然管理            日         公常管理            日         防衛管理            〇         通行定景                                                                                                    | 正<br>面页 / 通行记录 / 进出列续<br>进出列表                                                                                                    | <ul> <li>ペロー・・・・・・・・・・・・・・・・・・・・・・・・・・・・・・・・・・・・</li></ul>                                                                            |
|                                                                                                    | 正<br>国内 / 通行记录 / 进出列版<br>进出列表                                                                                                    | <ul> <li>・ 通行时间 : 通行位置 通行 第四</li> <li>・ 通行时间 : 通行位置 第正 第四</li> <li>・ 通行时间 : 通行位置 第正 第二 方向</li> <li>1 2020-02-07 百分数点 人能 申入</li> </ul> |
| Vcard智能门禁系统           ① Dashbaard         ・           目 区域管理         ・           目 辺海管理         ・           日 辺海管理         ・           日 辺海管理         ・           日 辺海管理         ・           日 辺海管理         ・           日 四方管理         ・           日 市市管理         ・           日 田宇管理         ・           日 田宇管理         ・                                                                                                    | 正<br>国页 / 国行2章 / 進出列表<br>进出列表<br>使名: 深能入<br>添行位置: 完全写<br>● 記録名 0項 感け 100 全逸 滞全 野出<br>● 記録名 0項 感け 100 全逸 滞全 野出<br>● 記録名 0項 感け 100 全逸 滞全 野出<br>● 記録名 0項 感け 100 全逸 滞全 野出<br>● 記録名 0項 感け 100 全逸 滞全 野出<br>● 記録名 0項 感け 100 全逸 滞全 野出<br>● 記録名 0項 感け 100 全逸 滞全 野出                                                                                                    | ・・・・・・・・・・・・・・・・・・・・・・・・・・・・・・・・・・・・                                                                                                  |

| L | 红外测试         | 049162B4 | Vcard000(体温:                          | 35. | 982070717 | 2020-02-0 | 0 | 根部门 | 35.88   |      |        |   |
|---|--------------|----------|---------------------------------------|-----|-----------|-----------|---|-----|---------|------|--------|---|
| 2 | 红外测试         | 049162B4 | Vcard000(体温:                          | 36. | 98207071  | 2020-02-0 | 0 | 根部门 | 36.40   |      |        |   |
| 3 | 红外测试         | 049162B4 | Vcard000(体温:                          | 35. | 982070717 | 2020-02-0 | 0 | 根部门 | 35.98   | 44.0 | a weto |   |
| 1 | 红外测试         | 049162B4 | Vcard000(体温:                          | 29. | 982070717 | 2020-02-0 | 0 | 根部门 | 29.95 🖊 | 伊道   | 超数据    |   |
| 5 | 红外测试         | 049162B4 | Vcard000(体温:                          | 30. | 982070717 | 2020-02-0 | 0 | 根部门 | 30.36   |      |        |   |
| 3 | 红外测试         | 049162B4 | Vcard000(体温:                          | 30. | 982070717 | 2020-02-0 | 0 | 根部门 | 30.68   |      |        |   |
| 7 | 7寸-805人      | VCARDFA  | 令狐冲                                   |     | 878741427 | 2020-02-0 | 0 | 根部门 |         |      |        |   |
| 3 | 红外测试         | 049162B4 | Vcard000(体温:                          | 34. | 982070717 | 2020-02-0 | 0 | 根部门 | 34.94   |      |        |   |
| ) | 红外测试         | 049162B4 | Vcard000(体温:                          | 33. | 982070717 | 2020-02-0 | 0 | 根部门 | 33.38   |      |        |   |
| ) | 红外测试         | 049162B4 | Vcard000(体温:                          | 32. | 982070717 | 2020-02-0 | 0 | 根部门 | 32.24   |      |        |   |
| L | 红外测试         | 049162B4 | Vcard000(体温:                          | 33. | 982070717 | 2020-02-0 | 0 | 根部门 | 33.38   |      |        |   |
| 2 | 红外测试         | 049162B4 | Vcard000(体温:                          | 34. | 982070717 | 2020-02-0 | 0 | 根部门 | 34.73   |      |        |   |
| 3 | 红外测试         | 049162B4 | Vcard000(体温:                          | 35. | 98207071  | 2020-02-0 | 0 | 根部门 | 35.88   |      |        |   |
| 1 | 红外测试         | 049162B4 | Vcard000(体温:                          | 34. | 98207071  | 2020-02-0 | 0 | 根部门 | 34.31   |      |        |   |
| 5 | 红外测试         | 049162B4 | Vcard000(体温:                          | 34. | 982070717 | 2020-02-0 | 0 | 根部门 | 34.63   |      |        |   |
| 3 | 红外测试         | 049162B  | Vcard000(体温:                          | 33. | 98207071  | 2020-02-0 | 0 | 根部门 | 33.90   |      |        |   |
| 7 | 红外测试         | 049162B4 | 通行失败(2_2)                             |     | 47511     | 2020-02-0 | 0 | 根部门 |         |      |        |   |
| 3 | 红外测试         | 049162B  | Vcard000(体温:                          | 32. | 98207071  | 2020-02-0 | 0 | 根部门 | 32.13   |      |        |   |
| 3 | 红外测试         | 049162B4 | 通行失败(2_2)                             |     | 47511     | 2020-02-0 | 0 | 根部门 |         |      |        |   |
| ) | 红外测试         | 049162B4 | 通行失败(2_2)                             |     | 47511     | 2020-02-0 | 0 | 根部门 |         |      |        |   |
| L | 红外测试         | 049162B4 | Vcard000(体温:                          | 34. | 98207071  | 2020-02-0 | 0 | 根部门 | 34.94   |      |        |   |
| 2 | 红外测试         | 049162B4 | 通行失败(2_2)                             |     | 47511     | 2020-02-0 | 0 | 根部门 |         |      |        |   |
| 3 | 红外测试         | 049162B4 | 通行失败(2_2)                             |     | 47511     | 2020-02-0 | 0 | 根部门 |         |      |        |   |
| 1 | 红外测试         | 049162B4 | Vcard000(体温:                          | 32. | 98207071  | 2020-02-0 | 0 | 根部门 | 32.13   |      |        |   |
| 5 | 红外测试         | 049162B4 | Vcard000(体温:                          | 36. | 98207071  | 2020-02-0 | 0 | 根部门 | 36.8    |      |        |   |
| 3 | 红外测试         | 049162B4 | Vcard000(体温:                          | 34. | 982070717 | 2020-02-0 | 0 | 根部门 | 34.52   |      |        |   |
|   | a stronger a |          | · · · · · · · · · · · · · · · · · · · |     | 7         | 1         |   |     | 7       |      |        | C |

# 10.人员授权

操作步骤:勾选需要授权的人员,出现更多下拉菜单选择批量群授权,选择需要 授权到哪些设备,确认无误后,点击确定,提示操作成功,表示授权成功

| 🔄 Vcard智能门禁系统 | E =                                                                                   | Q 🕜 🧔 netviom 🌐                   |
|---------------|---------------------------------------------------------------------------------------|-----------------------------------|
| ② Dashboard   | 首页 / 组织管理 / <b>人员列表</b>                                                               |                                   |
|               | 人员列表                                                                                  |                                   |
|               |                                                                                       |                                   |
|               | 姓名: 清除入 编号: 清除入 查询                                                                    | 部门查询 重置 展开 V                      |
|               |                                                                                       |                                   |
| 部门列表          | + 添加人品 + 批量导入 上 批量上传人脸 人脸注册信息 删除 更多 >                                                 |                                   |
| 人员列表          | ● 已选择 1 项 总计 2752 全选 清空 批量接权 +                                                        | - 点击批量授权                          |
| 台 权限管理        | 14.cmm/9*w1                                                                           | 所                                 |
| Ⅲ 房间管理 、      | ▲ 人脸 副人 ID 姓名 ☆ 手机号 ☆ 編号 ☆ 卡号 ☆                                                       | 属 编辑 計 操<br>部 时间 ♀ 纹 作            |
| A 访客管理 、      |                                                                                       | n                                 |
| 正 通行记录        |                                                                                       |                                   |
| 白志管理     、    | R 88230 18312808221 1579227746 1679231776                                             | 根 2020- 種<br>部 01-17 无            |
| A 用户管理        |                                                                                       | 门 10:35:40 指<br>纹                 |
| @ 系统设置        |                                                                                       |                                   |
|               |                                                                                       |                                   |
| 💟 Vcard智能门禁系统 | ⊡                                                                                     | 批量授权 ×                            |
| O Dytheard    | 首页 / 追风管理 / 人员列表                                                                      | 有效次数                              |
|               | 人员列表                                                                                  | 255                               |
|               |                                                                                       | 有效期                               |
| 目 设备管理 🌱 🗸    | H-2 - 2004 \ (0.0 - 2004 \                                                            | 2021-01-16 08:00:00               |
| 届组织管理 ·       |                                                                                       | TONIO                             |
| 部门列表          | + 添加人品         + 批型导入         」         北型上传人脸         人鯰注册信息         新除         更多 > | 井「J时间段<br>关闭 V                    |
| 人员列表          | <ul> <li>已接择1项 总计2752 全速 清空</li> </ul>                                                |                                   |
| △ 权限管理 ~      |                                                                                       | 设备权限 电梯权限                         |
| Ⅲ 房问管理 ~      | ■ 人脸 副人 ID 姓名 ○ 手机号 ○ 编号 ○ 卡号 ○                                                       |                                   |
| A 访客管理 ~      | XX.                                                                                   |                                   |
| E 通行记录 🗸 🗸    |                                                                                       | 点击攻 會 权限, 选择 元 设<br>备 权限 后, 点击 确定 |
| ◎ 日志管理 ~      | ✓ (2) (2) 88230 3# 18312808221 1579227746 1679231776                                  | 根:                                |
| ○ 月戸管理 →      |                                                                                       |                                   |
| 10 x1+20.98   |                                                                                       | 取消 職業                             |

| 🕥 Vcard智能门禁系统                                                                                                    | œ                                                                                                    | 批量授权                | 设备权限 ×                                                                 |
|----------------------------------------------------------------------------------------------------|----------------------------------------------------------------------------------------------------|---------------------|------------------------------------------------------------------------|
| <ul> <li>⑦ Dashboard</li> <li>〇 Dashboard</li> <li>〇 Dublen</li> <li>〇 Dublen</li> <li>○ Dublen</li> <li>○ Dublen</li> <li>○</li></ul> | 首页 / 田府管理 / 人员列表<br>人员列表                                                                                                    | 有效次数<br>255<br>有效期  | <ul> <li>TWO PARTIES</li> <li>财务部</li> <li>002</li> <li>003</li> </ul> |
| 品 追訳管理 🔹 🔺                                                                                                    | 姓名: 清池入 编号: 清池入                                                                                                    | 2021-01-16 08:00:00 | □ □ \$19时期就                                                            |
| 部门列表                                                                                                    |                                                                                                    | 开门时间段<br>关闭         | □ □ OTA升级测试<br>□ □ 0TA升级测试<br>□ ▼ 805门禁主板 大门口                          |
|                                                                                                    | ● 已通経 1 1項 总计 2752 全流 清空                                                                                                    | 设备权限 电标             | <ul> <li>Ⅰ 2 805门禁主板」</li> <li>□ 7寸-805人 12</li> </ul>                 |
|                                                                                                    | ■ 人脸 副人 ID 姓名 ○ 手机号 ○ 織号 ○<br>脸                                                                                                    |                     | <ul> <li>□ 4.3 左3 (网络测试)</li> <li>□ 4.3 银色 (网络测试)</li> </ul>           |
| 风 功音言理 · · · · · · · · · · · · · · · · · · ·                                                                                                    |                                                                                                    |                     | <ul> <li>□ 4.3 左2 (网络测试)</li> <li>□ 4.3 左1 (网络测速)</li> </ul>           |
| ☆ 日志管理 ~                                                                                                    | Residence of the second second sec |                     | 勾选授权设备,点击确定                                                            |
| <ul> <li>A 用户管理     <li>&gt;      <li>&gt;      <li>&gt;      <li>新知道書     <li>&gt;      </li> </li></li></li></li></li></ul>                                                                                                    |                                                                                                    | 取消                  | 取消 确定                                                                  |

# 11 同步数据授权模式

| 👱 智能门禁系统                                                                                                    | ₫                                                                 | Q 🕥 🤗 15603873390 |
|----------------------------------------------------------------------------------------------------|-------------------------------------------------------------------|-------------------|
| A Dashboard                                                                                                    | □ □页 / 设备管理 / 设备列表                                                |                   |
| E KM99                                                                                                    | 设备列表                                                              |                   |
| 目 设备管理 人                                                                                                    |                                                                   |                   |
| 设备列表                                                                                                    |                                                                   | 麗开 ∨              |
| ह श्रारक्षेत्र                                                                                                    |                                                                   |                   |
| □ 10.000 · 10.000 · 10.00                                                                                                    |                                                                   |                   |
| ● · · · · · · · · · · · · · · · · · · ·                                                                                                    |                                                                   |                   |
|                                                                                                    | · 设备ID 安禄位置 0 所属区域 已接权 设备纯型 0 设备优型 0 上成时间 0 远端地址                  | ○ 操作              |
| 立日は管理 -                                                                                                    | □ 15749 0 根却(□ 人脸2 51jtinux人脸机 = 南线 2020-02-24 1507:52 125.46.40. | 48:32318 编辑       |
| A 用户管理 ~                                                                                                    |                                                                   | < 1 >             |
| © %&&#</th><th>v</th><th></th></tr><tr><th></th><th></th><th></th></tr><tr><th></th><th></th><th></th></tr><tr><th></th><th></th><th></th></tr><tr><th></th><th></th><th></th></tr><tr><th></th><th></th><th></th></tr><tr><th>😒 智能门禁系统</th><th>2905</th><th>×</th></tr><tr><th></th><th>107 / 04970 / 04976 000</th><th></th></tr><tr><th>2 Dashboard Y</th><th></th><th>始時位置</th></tr><tr><th>3 Dashboard ·</th><th>设备列表 8017</th><th>90940220<br>0</th></tr><tr><th>2) Dashboard ~</th><th>设备列表 按主体模式选择后,选择添加人员同步到该设备中 500 500 500 500 500 500 500 500 500 50</th><th>searcane<br>の<br>認確开()</th></tr><tr><th>2 Dashboard ~<br>E 区域管理 ~<br>E 运动管理 ^<br>E 运动管理 ^</th><th>20名列表<br>设备列表<br>按主体模式选择后,选择添加人员同步到该设备中<br>を単位数: 2015 100 100 100 100 100 100 100 100 100</th><th>SERCIM<br>○<br></th></tr><tr><th>Distributed v<br>E E 动物理 v<br>E 毫然性理 本<br>E 新行業</th><th>(2 各列表     (2 各列表     (2 名列表     (2 名列表     (2 名列表     (2 名列表     (2 名列表     (2 名列表     (2 名列表     (2 名利表     (2 名利人     (2 名利人     (2 名利人     (2 名利人     (2 名利人     (2 名利人     (2 名利人     (2 名利人     (2 名利人     (2 名利人     (2 名利人     (2 名利人     (2 名利人     (2 名利人     (2 名利人     (2 名利人     (2 名利人     (2 名利人     (2 名利人     (2 名利人     (2 名利人     (2 名)     (2 A)     (2 A)     (A)     (A)     (A)</th><th>安禄位置</th></tr><tr><th>Deshkond         V           Elaite         V           Elaite         V           Elaite         V           Elaite         V           Elaite         V           Elaite         V           Elaite         V           Elaite         V           Elaite         V           Elaite         V           Elaite         V           Elaite         V           Elaite         V</th><th></th><th>REWEITE<br>の<br>認識研行]<br>べ<br>大市 〜<br>所選送域<br>小売客能/(初約7) 〜</th></tr><tr><th>Deshkond         -           E Elefter         -           E Elefter         -           E Elefter         -           E Elefter         -           E Elefter         -           E Elefter         -           E Elefter         -           E Elefter         -           E Elefter         -           E Elefter         -           E Elefter         -           E Elefter         -</th><th></th><th>※中位置<br>0<br>認用行1<br>× 大作 ×<br>所属区域<br>系成版化/分別1 ×<br>展示功法</th></tr><tr><th>D babboard         マ           E Existent         マ           E Existent         マ           E Existent         マ           E Existent         マ           E Existent         マ           E Existent         マ           E Existent         マ           E Existent         マ           E Existent         マ           E Existent         マ           E Existent         マ</th><th></th><th>##位置<br>○<br>第編用11<br>○<br>「京市 ~<br>新規取信 / 授助12 ~<br>展記数値<br>展記力数法<br>目前の入</th></tr><tr><th>Currboard ・     Control      Control     Control     Contro     Contro     Control     Control     Control</th><th></th><th></th></tr><tr><th>3. Darbourd        </th><th></th><th></th></tr><tr><th>Control     Control     Contro</th><th>Compared and and and and and and and and and an</th><th>●中位第<br>●<br>●<br>●<br>●<br>●<br>●<br>●<br>●<br>●<br>●<br>●<br>●<br>●</th></tr><tr><th>3) Outboard ・     ・     1) Outboard ・     1) Outboard ・</th><th></th><th>●<br>の<br>の<br>の<br>の<br>の<br>の<br>の<br>の<br>の<br>の<br>の<br>の<br>の</th></tr><tr><th>Control</th><th>BAR SE SEL SER SE SES SES SES SES SES SES SES SES</th><th>in の     iの     in の     iの     in の     iの     in     iの     iの</th></tr><tr><th>3 Dabbard ・<br>E States ・<br>E States ・<br>C Gates ・<br>A Gottes ・<br>A Gottes ・<br>A Gottes ・<br>A Gottes ・<br>A Gottes ・<br>A Gottes ・<br>A Gottes ・<br>A Gottes ・<br>A Gottes ・<br>A Gottes ・<br>A Gottes ・</th><th>CRANE     CRANE     CRANE</th><th>windの注<br>iのの<br>のの用用1<br>ベ<br>水市    ベ<br>水市    ベ<br>メロク<br>和目2<br>和目2</th></tr><tr><th>3) Outboard ・     10 Extend     10 Extend     10 E</th><th>CBMW CBMW CBMW CBMW CDMW CDMW CDMW CDMW CDMW CDMW CDMW CD</th><th>wind2篇     in     in</th></tr><tr><th>3) Outboard ・     5) Outboard ・     5) Safety ・     6) Safety ・     6) Safety ・     6) Safety ・     7) Safety ・     7) Safety ・     7) Safety ・     7) Safety ・     7) Safety ・     7) Safety ・</th><th></th><th></th></tr><tr><th>3) Out-Sound ・     5) Out-Sound ・     5) Out-Sound ・     5) Out-Sound ・     1) Out-Sound ・     1) Out</th><th>BASHAT<br>DEANTATION<br>DEANTATION<br>DEANTATI</th><th>WHU第     O     SUBHT1     C     SUBHT1     C     SUBHT1     C     SUB C / SUBT1 ∨     SUB C / SUBT1 ∨     SUB C / SUBT1 ∨     SUB C / SUB C /</th></tr><tr><th>Control     Extern     Extern     Control     Extern     Control     Control     Contro     Contro     Control     Control     Control     Control</th><th></th><th>wind2篇     i     i        i       i       i       i       i       i</th></tr></tbody></table> |                                                                   |                   |

# 12 设备本地数据 (体温) 监控

通过设置打开本地服务接口开关(固件版本大于等于 4.58 支持),可以使设备具备内 网数据(体温)监控功能。 1、进入平台,设备外设设置功能,点击获取,获取设备当前设置项数据,找到本地服务 接口开关,选择开启或关闭,点击设置。

|              | 热ĸ&像温度校佳方法                                                   | 设备标题        |
|--------------|--------------------------------------------------------------|-------------|
| 1            | 校准温度前,确保设备开机时长大于10分钟                                         | 房号设置        |
|              | 初立距离(因定测量人员站立点,推荐05米-1.0米)                                   | ASCII房号设置   |
|              | 根据测量温度排改辐射率(偏低调小,偏离调大,推荐850~1000)                            | 预造区域        |
| 4            | 尽可能保证测温环境稳定性,不要有光线直射,或者面向光源                                  | (7)85-85-97 |
|              | 校准直到测量体温与截温检测量的温度基本一致                                        | 小设设置        |
|              | 快急於用废補助                                                      | 21 October  |
| 0            | attanis                                                      | 蓝牙设备绑定      |
| Ŷ            | (giù)<br>道用于安顿不编较为优良的场景                                      | 调试          |
| $\bigotimes$ | 模型2<br>适用于于我比较大的场景                                           |             |
| $\odot$      | 模型3                                                          |             |
| Ī            | 粗糙变模型,不可用于参数调优,如选择应在其他模式调好参数后法择读模式                           |             |
| 4            |                                                              |             |
|              | 設備新以出)欄E2分欄E3,為F7個板標準的出始物種E2%及50欄E10局/25%0頁,的自知效应共和目的漸少的25%。 |             |
|              |                                                              |             |
| 热成像          | 標块选择 温度)承废概式                                                 |             |
| 1.1度         | (本 ) 正常                                                      |             |
|              |                                                              |             |
| 温度转          | 挽策略 本地服务接口开关                                                 |             |
| 无            | ∀」 ────────────────────────────────────                      |             |
|              |                                                              |             |

2、设置成功后,可在内网通过访问 http://设备 ip:10088 进入设备本地数据(体温)监控,设备 ip 通过搜索工具搜索获取。(管理密码: 888888)

# 13 考勤排班设置

### 13.1.添加排班

进入组织管理-考勤排班-添加排班-根据自身考勤时间设定时间。如公司多种部门,需要排 班时设定多部门时间考勤.

| 🕥 智能门禁系统                              | 8                                                                                                    | 岸班图卷 ×                                                                                                    |
|---------------------------------------|----------------------------------------------------------------------------------------------------|----------------------------------------------------------------------------------------------------|
| © Dashboard v<br>⊟ ISMEEE v           | ※日、2017年7月、4809年<br>現地内表                                                                                                    | ##世報# は認い甲語###(5)## 上午上班 30                                                                                                    |
| - 1982<br>2 1982<br>                  | 14540 min. 1400 - 6400 0                                                                                                    | ●新开始时间 ●新建築計画<br>10:00 ○ 0000 ○<br>和版自身需求设定时间<br>工作目                                                                                                    |
| 201 2998<br>A.85958<br><b>320</b> 495 |                                                                                                    | 上班         ∨         M—×         M—×         M=×         M=× |
| a 608188                              | 第28日         第28日         #28日         第28日         第28日         < | 肥泉4/20分 ~                                                                                                    |
| R UNITE ·                             | 3 1-2477E 1100 1200 77E 30 RtH                                                                                                    |                                                                                                    |
| 0 B3391 -                             | 5 T-9-THE 17.30 18.00 THE 30 \$259                                                                                                    |                                                                                                    |
| A RP##                                | □ 4 下年上班 18.80 14.00 上班 30 税份                                                                                                    |                                                                                                    |
| sa ponocia. *                         | ☐ 2 2,252,56 0000 0000 2,55 30 \$88                                                                                                    |                                                                                                    |

#### 13.2.上班考勤时间设置

考勤开始时间一定要设置正式上班之前或者公司开门时间.如正式上班为 9:30,那么开始时间就设定为 8:00。考勤结束时间设置为公司正式上班时间如 9:30 分正式上班,结束时间就设定为 9:30,迟到早退时间是延伸,如时间设定为 30 分钟,那么在上班考勤 9:30 分后,9:30-10:00 之间打卡的视为迟到

#### 13.3.下班考勤时间设置

考勤开始时间设置为正式下班时间如 11:00 正式下班,下班开始考勤时间就设定为 11:00。 考勤结束时间根据公司锁门时间设定如 12:00,下班结束考勤时间就设定为 12:00,迟到早退 时间是延伸,如时间设定为 30 分钟,那么在下班考勤 11:00 开始后,10:30-11:00 之间打卡的 视为早退

#### 13.4.导出考勤排班记录

如需查看上午上班及下班考勤记录选中排班名称如下图

| 22(1)79()第    | - | (A) 部门面向      | 東東               |          |   |         |   |      |             |    |        |                     |   |      |
|---------------|---|---------------|------------------|----------|---|---------|---|------|-------------|----|--------|---------------------|---|------|
| 人员列集          | + | 添加時期 号日       | 日本副校会 一部 中       |          |   |         |   |      |             |    |        |                     |   |      |
| <b>考验</b> //王 | • | 프라루 2 1页 : 승규 | 4 23 <b>Witt</b> |          |   |         |   |      |             |    |        |                     |   |      |
|               |   | DIER##        | 神班名称             | · 考勤开始时间 | 0 | 考验》在中时间 | ¢ | 神班展型 | 迟到/草遗时长(分钟) | 카  | 847(T) | 编辑时间                | ¢ | 操作   |
| E MARCE       | - | 2 2           | 上午上班             | 08:00    |   | 09:30   |   | 上班   | 30          | 10 | at .   | 2020-04-09 11:48:39 |   | 9651 |
| 11日本11日2月 ·   |   | 2 3           | 上年下班             | 11:00    |   | 12:00   |   | 下班   | 30          | 92 | 8      | 2020-04-09 11:08:58 |   | 994  |
| а лечена 🗸 🗸  |   |               | 下年下班             | 17:00    |   | 18:00   |   | 7585 | 30          | 52 | 9      | 2020-04-09 10:56:44 |   | 994  |
| 0 KARE *      |   | 4             | 下午上班             | 13:30    |   | 14:00   |   | 上班   | 30          | 57 | P      | 2020-04-09 10:56:40 |   | 99   |

导出记录后打开文件显示如下图

| 住名<br>年人版 (福 : 37, 18で)<br>9<br>第<br>(福 : 33, 20で)<br>188203449<br>2020-04-09 10:54:34<br>明今<br>36, 870<br>188203449<br>2020-04-09 10:54:34<br>明今<br>36, 871<br>36, 870<br>18820349<br>2020-04-09 10:54:34<br>明今<br>36, 897<br>18820349<br>2020-04-09 10:57:18<br>195<br>158320349<br>2020-04-09 10:57:18<br>195<br>158320349<br>2020-04-09 10:57:18<br>195<br>158320349<br>2020-04-09 10:57:18<br>195<br>15820349<br>2020-04-09 10:57:18<br>195<br>15820349<br>2020-04-09 10:58:25<br>日今<br>158:25<br>日今<br>158:25<br>日今<br>158:20<br>158:20<br>158:20<br>158:20<br>158:20<br>158:20<br>158:20<br>158:20<br>158:401428<br>2020-04-09<br>11:04:22<br>156:95<br>158:401428<br>2020-04-09         11:04:25<br>日今<br>158:40<br>158:401428<br>2020-04-09         11:04:13<br>日今<br>158:40<br>195<br>158:401428<br>2020-04-09         11:04:13<br>日今<br>195<br>195<br>195<br>195<br>100:11<br>195<br>10<br>101<br>101<br>101<br>101<br>101                                                                                                    | 1        | 1           | В          |                | С        | D    | E        |
|----------------------------------------------------------------------------------------------------|----------|-------------|------------|----------------|----------|------|----------|
| 昭主人能(体温:37,187) <sup>-</sup> 0<br>数三(体温:33,20℃)<br>15882203449<br>2020-04-09 10:58:34<br>財务 37,20<br>昭主人能(体温:38,89℃)<br>第二(42,38,39℃)<br>第三(42,38,39℃)<br>第三(42,38,39℃)<br>第2020-04-09 10:57:10<br>財务 36,89<br>四三人位(42,38,39℃)<br>第2020-04-09 10:58:25<br>財务 36,65<br>第三(42,38,39℃)<br>158203449<br>2020-04-09 10:58:25<br>財务 36,95<br>四三人位(42,38,59℃)<br>1586401428<br>2020-04-09 11:08:25<br>財务 36,95<br>四三人位(42,38,59℃)<br>1586401428<br>2020-04-09 11:08:25<br>財务 36,95<br>四三人位(42,38,59℃)<br>1586401428<br>2020-04-09 11:08:25<br>財务 36,95<br>四三人位(42,38,59℃)<br>1586401428<br>2020-04-09 11:08:25<br>財务 36,95<br>四三人位(42,38,59℃)<br>1586401428<br>2020-04-09 11:08:25<br>財务 36,95<br>四三人位(42,38,59℃)<br>1586401428<br>2020-04-09 11:08:21<br>財务 36,95<br>四三人位(42,48,38,95℃)<br>1586401428<br>2020-04-09 11:08:21<br>財务 36,95<br>四三人位(42,48,38,95℃)<br>1586401428<br>2020-04-09 11:08:21<br>財务 36,95<br>四三人位(42,48,38,95℃)<br>1586401428<br>2020-04-09 11:08:21<br>日<br>100<br>100<br>100<br>100<br>100<br>100<br>100                                                                                                    | 姓名       |             | 卡号         | 考勤时间           |          | 部门名称 | Reserved |
| 株三(株濃: 57.20℃)<br>158320349<br>約年人族(株濃: 58.69℃)<br>約年人族(株濃: 58.69℃)<br>約年人族(株濃: 58.69℃)<br>約年人族(株濃: 58.69℃)<br>約年人族(株濃: 58.69℃)<br>約年人族(株濃: 58.69℃)<br>約年人族(株濃: 58.69℃)<br>約年人族(株濃: 58.69℃)<br>約年人族(株濃: 58.69℃)<br>約年人族(株濃: 58.69℃)<br>第日本人族(非濃: 58.69℃)<br>158320349<br>2020-04-09 10:58:125<br>同年人族(非濃: 58.69℃)<br>158820349<br>2020-04-09 10:58:125<br>同年人族(非濃: 58.69℃)<br>1588401428<br>2020-04-09 11:04:125<br>同年人族(非濃: 58.7℃)<br>1588401428<br>2020-04-09 11:04:125<br>同年人族(非濃: 58.7℃)<br>1588401428<br>2020-04-09 11:04:125<br>同年人族(非濃: 58.7℃)<br>1588401428<br>2020-04-09 11:04:125<br>同年人族(非濃: 58.7℃)<br>1588401428<br>2020-04-09 11:04:13<br>同年人族(非濃: 58.7℃)<br>1588401428<br>2020-04-09 11:03:13<br>同年<br>1588401428<br>2020-04-09 11:03:13<br>同年<br>1588401428<br>2020-04-09 11:03:13<br>同年<br>1588401428<br>2020-04-09 11:03:13<br>1588401428<br>2020-04-09 11:03:13<br>1588401428<br>2020-04-09 11:03:13<br>1588401428<br>2020-04-09 11:03:13<br>1588401428<br>2020-04-09 11:03:13<br>1588401428<br>2020-04-09 11:03:13<br>1588401428<br>1588401428<br>158401428<br>1588401428<br>158840144<br>158840144<br>158840144<br>15884044<br>15884044<br>1588404<br>1588404<br>1588404<br>1588404<br>1588404                                                                                                    | 陌生人脸(体)  | : 37.18°C)  | 0          | 2020-04-09     | 10:54:31 | 财务   | 37.18    |
| 前年大能(休温:38,89℃)1<br>四年人能(休温:38,89℃)1<br>数年人能(休温:38,89℃)1<br>数年人能(小温:38,89℃)1<br>数年人能(小温:38,89℃)1<br>数年人能(小温:38,89℃)1<br>数年人能(小温:38,89℃)1<br>数年人能(小温:38,89℃)1<br>数年人能(小温:38,97℃)1<br>158203449<br>2020-04-09 10:58:28<br>数年(小温:38,97℃)1<br>1586401428<br>2020-04-09 11:08:25<br>数年(小温:38,97℃)1<br>1586401428<br>2020-04-09 11:08:25<br>数年(小温:38,77℃)1<br>1586401428<br>2020-04-09 11:08:13<br>数子 36,95<br>36,95<br>36           | 张三(体温:3  | 7.20°C)     | 1583203449 | 2020-04-09     | 10:54:34 | 财务   | 37.20    |
| 開生人能(体温:38,71℃)2<br>(株三(休温:38,80℃) 158320349<br>2020-04-09 10:57:10<br>財务 36.89<br>第二(休温:38,69℃) 5<br>2020-04-09 10:58:12<br>財务 36.65<br>第二(休温:38,69℃) 5<br>2020-04-09 10:58:25<br>財务 36.77<br>2020-04-09 11:04:23<br>2020-04-09 11:04:25<br>町子 (休温:38,76℃) 1586401428<br>2020-04-09 11:04:25<br>町子 (休温:38,76℃) 1586401428<br>2020-04-09 11:04:13<br>財务 36.76<br>二<br>2020-04-09 11:04:13<br>財务 36.76<br>二<br>2020-04-09 11:04:13<br>財务 36.76<br>二<br>2020-04-09 11:04:13<br>財务 36.76<br>二<br>2020-04-09 11:04:13<br>財务 36.76<br>二<br>2020-04-09 11:04:13<br>日<br>5.67<br>1.586401428<br>2020-04-09 11:04:13<br>財务 36.76<br>二<br>2020-04-09 11:04:13<br>日<br>5.67<br>1.586401428<br>2020-04-09 11:04:13<br>財务 36.76<br>二<br>2020-04-09 11:04:13<br>日<br>5.67<br>1.586401428<br>2020-04-09 11:04:13<br>日<br>5.67<br>1.586401428<br>2020-04-09 11:04:13<br>日<br>5.67<br>1.586401428<br>1.586401428<br>1.58640148<br>1.58640148<br>1.58640148<br>1.58640148<br>1.58640148<br>1.58640148<br>1.5864                                                                                                    | 陌生人脸(体)  | a: 36.89℃)  | 1          | 2020-04-09     | 10:54:39 | 财务   | 36.89    |
| 除三(梯温:36.89℃) 158220349 2020-04-09 10:57:11 财务 36.89<br>随至人能(增温:36.65℃) 158220349 2020-04-09 10:58:22 财务 36.57<br>数三(44:3:36.95℃) 158820349 2020-04-09 11:64:25 财务 36.95<br>加生人能(增温:36.95℃) 1586401428 2020-04-09 11:04:25 财务 36.95<br>加生人能(增温:36.76℃) 1586401428 2020-04-09 11:04:13 财务 36.97<br>*果(体温:36.76℃) 1586401428 2020-04-09 11:03:13 财务 36.76                                                                                                    | 陌生人脸(体)  | a: 36.71℃)  | 2          | 2020-04-09     | 10:57:08 | 财务   | 36.71    |
| 開生人能(体温:36.65 <sup>1</sup> ) 3<br>(第三(林温:36.77 <sup>1</sup> )<br>第三(林温:36.77 <sup>1</sup> )<br>第三(本温:36.95 <sup>1</sup> )<br>第三(本温:36.77 <sup>1</sup> )<br>第三(本温:36.77 <sup>1</sup> )<br>第三(本温:36.77 <sup>1</sup> )<br>1586401428<br>2020-04-09 11:04:23<br>2020-04-09 11:04:23<br>2020-04-09 11:04:23<br>2020-04-09 11:04:13<br>町芬 36.76 <sup>1</sup><br>第末(体温:36.76 <sup>1</sup> )<br>1586401428<br>2020-04-09 11:09:13<br>町芬 36.76 <sup>1</sup>                                                                                                    | 张三(体温:3  | 6.89°C)     | 1583203449 | 2020-04-09     | 10:57:11 | 财务   | 36.89    |
| ※三(梯温:38.77℃)<br>1583203449<br>2020-04-09 10:58:28 明今<br>2020-04-09 11:04:25 明秀<br>2020-04-09 11:04:25 明秀<br>2020-04-09 11:04:25 明秀<br>2020-04-09 11:09:13 明秀<br>36.76<br>2020-04-09 11:09:13 明秀<br>36.76<br>2020-04-09 11:09:13 明秀<br>36.76<br>2020-04-09 11:09:13 明秀<br>36.76<br>2020-04-09 11:09:13 明秀<br>36.76<br>36.76<br>37.76<br>37.76<br>37.76<br>37.76<br>37.76<br>37.76<br>37.76<br>37.76<br>37.76<br>37.76 | 陌生人脸(体)  | a: 36.65℃)  | 3          | 2020-04-09     | 10:58:25 | 财务   | 36.65    |
| 昭生146/(#温・36, 371) 6<br>900-04-09 11:04:23 町券 56, 95<br>1588401428 2020-04-09 11:04:25 町券 56, 95<br>理大版(推選:36, 76℃) 1588401428 2020-04-09 11:09:13 財务 38, 76<br>学某(律温:36, 76℃) 1586401428 2020-04-09 11:09:13 財务 38, 76                                                                                                    | 张三(体温:3  | 6.77°C)     | 1583203449 | 2020-04-09     | 10:58:28 | 财务   | 36.77    |
| 李某(体温: 36.95℃)       1586401428       2020-04-09       11:04:25       财务       36.95         御士人飯(埼温: 36.76℃)       1586401428       2020-04-09       11:09:13       財务       36.76         李某(体温: 36.76℃)       1586401428       2020-04-09       11:09:13       財务       36.76                                                                                                    | 陌生人脸(体)  | ∃· 36,97°℃) | ļ.         | <br>2020-04-09 | 11:04:23 | 财务   | 36.97    |
| <u>間本人位(体温:36.576)</u><br>事末(体温:36.76)<br>1586401428<br>2020-04-09 11:09:13<br>財务<br>36.76<br>1586401428<br>1586401428<br>1586401428<br>1586401428<br>1586401428<br>159:13<br>日<br>1<br>1<br>1<br>1<br>1<br>1<br>1<br>1<br>1<br>1<br>1<br>1<br>1                                                                                                    | 李某(体温:3  | 6.95°C)     | 1586401428 | 2020-04-09     | 11:04:25 | 财务   | 36.95    |
| 李某(体温:36.76℃) 1586401428 2020-04-09 11:09:13 财务 36.76                                                                                                    | 阳生人脑(14) | a: 36.67°C) | 1          | 2020-04-09     | 11:08:11 | 财务   | 36.67    |
|                                                                                                    | 李某(体温:3  | 6.76°C)     | 1586401428 | 2020-04-09     | 11:09:13 | 财务   | 36.76    |
|                                                                                                    |          |             |            |                |          |      |          |
|                                                                                                    |          |             |            |                |          |      |          |
|                                                                                                    |          |             |            |                |          |      |          |
|                                                                                                    |          |             |            |                |          |      |          |
|                                                                                                    |          |             |            |                |          |      |          |
|                                                                                                    |          |             |            |                |          |      |          |
|                                                                                                    |          |             |            |                |          |      |          |
|                                                                                                    |          |             |            |                |          |      |          |
|                                                                                                    |          |             |            |                |          |      |          |
|                                                                                                    |          |             |            |                |          |      |          |
|                                                                                                    |          |             |            |                |          |      |          |
|                                                                                                    |          |             |            |                |          |      |          |
|                                                                                                    |          |             |            |                |          |      |          |
|                                                                                                    |          |             |            |                |          |      |          |
|                                                                                                    |          |             |            |                |          |      |          |
|                                                                                                    |          |             |            |                |          |      |          |
|                                                                                                    |          |             |            |                |          |      |          |
|                                                                                                    |          |             |            |                |          |      |          |
|                                                                                                    |          |             |            |                |          |      |          |
|                                                                                                    |          |             |            |                |          |      |          |
|                                                                                                    |          |             |            |                |          |      |          |
|                                                                                                    |          |             |            |                |          |      |          |
|                                                                                                    |          |             |            |                |          |      |          |
|                                                                                                    |          |             |            |                |          |      |          |
|                                                                                                    |          |             |            |                |          |      |          |
|                                                                                                    |          |             | 1          | -              |          |      |          |
|                                                                                                    |          |             |            |                |          |      |          |
|                                                                                                    |          |             |            |                |          |      |          |
|                                                                                                    |          |             |            |                |          |      |          |

### 根据当天通行记录导出后选择文件夹下方上班下班查看具体考勤如下图

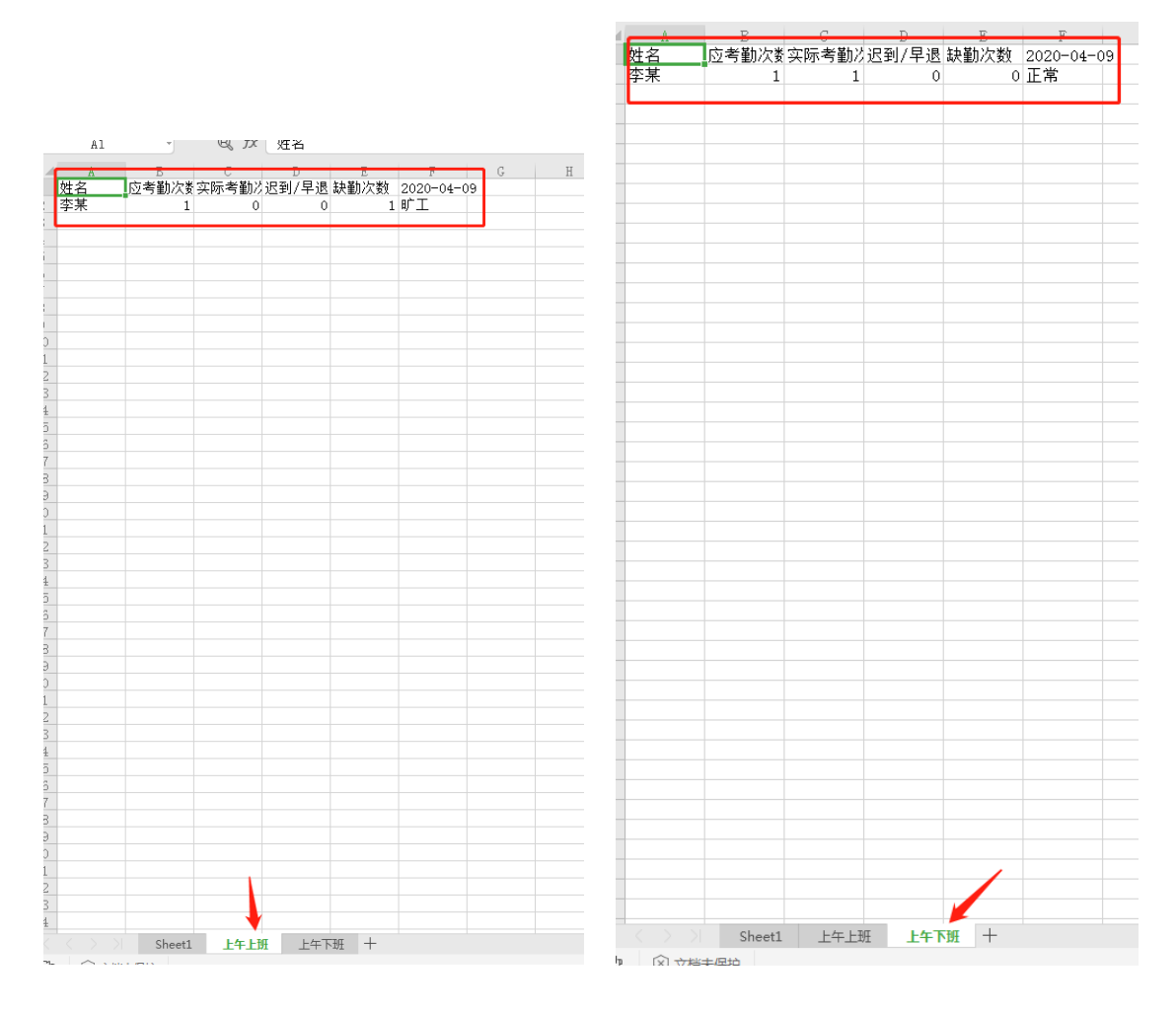